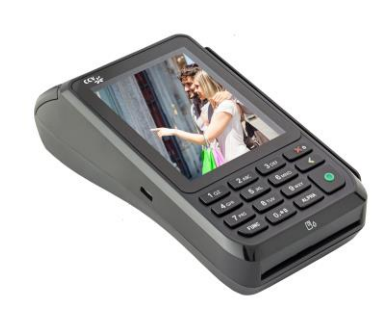

## **Handbuch** CCV Mobile Premium

Mai 2016

let's make payment happen

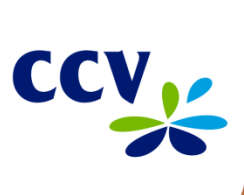

# Inhalt

| Erk  | därung der verwendeten Symbole            | 4  |
|------|-------------------------------------------|----|
| Beg  | griffe und Abkürzungen                    | 5  |
| Sic  | herheit                                   | 7  |
| 1    | Inbetriebnahme                            | 10 |
| 1.1  | Inhalt                                    |    |
| 1.2  | Umweltbedingungen                         |    |
| 1.3  | Erste Inbetriebnahme                      |    |
| 2    | Produktbeschreibung                       |    |
| 3    | Bedienung                                 | 20 |
| 3.1  | Ein-/ Ausschalten                         |    |
| 3.2  | Standby                                   |    |
| 3.3  | Grundzustand                              |    |
| 3.4  | Betragseingabe                            |    |
| 3.5  | Menüaufruf                                |    |
| 3.6  | Softkeys                                  | 23 |
| 4    | Im täglichen Einsatz                      | 25 |
| 4.1  | Zahlung                                   |    |
| 4.2  | Zahlungsverfahren wählen (Verfahrenswahl) |    |
| 4.3  | Storno                                    |    |
| 4.4  | Kassenschnitt                             | 27 |
| 4.5  | Automatischer Kassenschnitt               | 27 |
| 4.6  | Initialisierung/ Diagnose                 |    |
| 4.7  | Umsatzinformation                         |    |
| 4.8  | Trinkgeldbuchung                          |    |
| 4.9  | Nachzahlung                               |    |
| 4.10 | Reservierung                              |    |
| 4.11 | Gutschrift                                |    |
| 4.12 | Belegwiederholung                         |    |
| 4.13 | Telefonische Genehmigung                  |    |
| 5    | Servicefunktionen                         | 35 |
| 5.1  | Akkupflege                                |    |
| 5.2  | Energieverwaltung                         |    |
| 5.3  | Konfiguration drucken                     |    |
| 5.4  | Startbildschirm                           |    |
| 5.5  | SIM-PIN ändern                            |    |
| 5.6  | APN-Zugangsdaten ändern                   | 40 |

| 5.7                               | Wartungsruf TKS                                                                                                    |    |
|-----------------------------------|----------------------------------------------------------------------------------------------------|----|
| 5.8                               | Wiederherstellung                                                                                                    |    |
| 5.9                               | Software-Aktivierung                                                                                                    |    |
| 6                                 | Terminal Supervisor 3 (TS3)                                                                                                    | 43 |
| 6.1                               | USB-Treiber                                                                                                    | 43 |
| 6.2                               | TS3-Verbindungseinstellungen                                                                                                    | 45 |
| 6.3                               | TS3-Verkabelung                                                                                                    |    |
| 6.4                               | TS3-Handbuch                                                                                                    |    |
| 7                                 | Problembehandlung                                                                                                    | 48 |
| •                                 | -                                                                                                    |    |
| 7.1                               | Allgemeine Problembehebung                                                                                                    | 48 |
| 7.1<br>7.2                        | Allgemeine Problembehebung<br>Host-Fehlermeldungen (Ablehnung vom Netzbetreiber)                                                                                                 |    |
| 7.1<br>7.2<br>7.3                 | Allgemeine Problembehebung<br>Host-Fehlermeldungen (Ablehnung vom Netzbetreiber)<br>Displaymeldungen                                                                             |    |
| 7.1<br>7.2<br>7.3<br><b>8</b>     | Allgemeine Problembehebung<br>Host-Fehlermeldungen (Ablehnung vom Netzbetreiber)<br>Displaymeldungen<br><b>Technische Daten</b>                                                  |    |
| 7.1<br>7.2<br>7.3<br>8<br>9       | Allgemeine Problembehebung<br>Host-Fehlermeldungen (Ablehnung vom Netzbetreiber)<br>Displaymeldungen<br><b>Technische Daten</b><br><b>Menübaum</b>                               |    |
| 7.1<br>7.2<br>7.3<br>8<br>9<br>10 | Allgemeine Problembehebung<br>Host-Fehlermeldungen (Ablehnung vom Netzbetreiber)<br>Displaymeldungen<br><b>Technische Daten</b><br><b>Menübaum</b><br><b>Adressinformationen</b> |    |

# Erklärung der verwendeten Symbole

In dieser Bedienungsanleitung finden Sie Symbole, die im Folgenden kurz erklärt werden.

| Symbol                                           | Erklärung                                                                                                    |
|--------------------------------------------------|----------------------------------------------------------------------------------------------------|
| (                                                | Achtung<br>Dieses Symbol kennzeichnet Warnungen.                                                                                                    |
|                                                  | <b>Hinweise und Tipps</b><br>Text, der mit diesem Symbol gekennzeichnet ist, enthält nützliche Hinweise oder auch<br>Tipps, die die Handhabung des Terminals erleichtern sollen.                                |
| P                                                | <b>Lupe</b><br>Dieses Symbol finden Sie dort, wo erhöhte Aufmerksamkeit gefordert ist, z.B. bei der<br>Überprüfung eines Zahlungsbeleges.                                                                       |
| 1 2 3<br>4 5 6<br>7 8 9<br>- 0 +<br>STOP CORR OK | <b>Eingabe</b><br>Dieses Symbol weist Sie an, eine Eingabe am Terminal zu machen. Dies kann eine<br>numerische Eingabe (z.B. Geldbetrag), oder aber auch eine alphanumerische Eingabe (z.B.<br>Belegtext) sein. |

# Begriffe und Abkürzungen

| <xyz></xyz>  | Bezeichnet die Taste, die mit "XYZ" beschriftet ist.                                                                                                    |
|--------------|----------------------------------------------------------------------------------------------------|
| abcd         | Bezeichnet eine Meldung im Display des Gerätes. Aus Platzgründen wird nicht<br>immer der vollständige Displayinhalt im Handbuch angegeben.                                                                                                    |
| abcd         | Zeigt einen Belegausdruck, wie er vom Gerät gedruckt wird.                                                                                                    |
| ELV          | Elektronisches Lastschriftverfahren                                                                                                    |
| EMV          | Gemeinsame Spezifikation der Kartenorganisationen American Express, JCB,<br>MasterCard und VISA für Zahlungsverkehrskarten mit Chip und zugehörige<br>Terminals; dabei handelt es sich um einen technischen Standard, der<br>Interoperabilität und Sicherheit im kartenbasierten Zahlungsverkehr<br>gewährleisten soll. |
| girocard     | "girocard" ist gleichzeitig der neue Name und das neue Logo sowohl für PIN-<br>basiertes, bargeldloses Bezahlen (bisher "electronic cash-System"), als auch für<br>das Abheben von Bargeld an Geldautomaten ("Deutsches Geldautomaten-<br>System").                                                                     |
| GSM          | Global System for Mobile Communications (weltweit gültiger Mobilfunkstandard)                                                                                                    |
| GPRS         | General Packet Radio Service, Standard für schnelle Datenübertragung in<br>Mobilfunknetzen                                                                                                    |
| Host         | Technischer Netzbetrieb zur Zahlungsabwicklung                                                                                                    |
| ISDN         | Integrated Services Digital Network                                                                                                    |
| KK           | Kurzform für Kreditkarte                                                                                                    |
| LAN          | Local Area Network                                                                                                    |
| MSN          | Multiple Subscriber Number                                                                                                    |
| Netzbetreibe | er Betreiber mit Infrastruktur zur Zahlungsabwicklung                                                                                                    |
| O.P.I.       | Open Payment Initiative. Steht für die Standardisierung der<br>Applikationsschnittstelle zwischen einer Kassenapplikation und einer beliebigen<br>Lösung für bargeldloses Bezahlen.                                                                                                    |
| PIN          | Personal Identification Number (Geheimzahl, mit der sich der Karteninhaber<br>identifiziert)                                                                                                    |

| PU       | Processing Unit. Nummer, die der Netzbetreiber dem Kunden bei Inbetriebnahme<br>zur Verfügung stellt zur Steuerung der DFÜ-Auslastung und zur Steuerung der<br>Zielrufnummern zum Netzbetrieb.                                                                                                    |
|----------|----------------------------------------------------------------------------------------------------|
| Prepaid  | Aufladung von Mobilfunkguthaben (CashCode oder Direktaufladung)                                                                                                    |
| SIM      | Subscriber Identity Module, Chipkarte zur Identifizierung eines Teilnehmers im<br>Mobilfunknetz                                                                                                    |
| TA-Nr.   | Transaktionsnummer                                                                                                    |
| TID      | Terminal-ID (Terminal-Identifikationsnummer)                                                                                                    |
| Terminal | Bezeichnet das Bezahl-Terminal, in diesem Fall das CCV Mobile Premium.                                                                                                    |
| TS2      | Windows-Tool zur Konfiguration des Terminals.                                                                                                    |
|          | Terminal Supervisor 2 für Vx-Reihe (Vx570ec, Vx570duo, Vx670, Vx810) .                                                                                                    |
| TS3      | Windows-Tool zur Konfiguration des Terminals.                                                                                                    |
|          | Terminal Supervisor 3 für SECpos EVO Reihe                                                                                                    |
| DK (ZKA) | Deutsche Kreditwirtschaft (vormals Zentraler Kreditausschuss —ZKA);<br>Zusammenschluss von Bundesverband der dt. Volks- und Raiffeisenbanken e. V.,<br>Bundesverband dt. Banken e. V., Bundesverband öffentlicher Banken<br>Deutschlands e. V., Dt. Sparkassen- und Giroverband e. V., Verband dt.<br>Pfandbriefbanken e. V.; versteht sich als Interessenvertretung der<br>kreditwirtschaftlichen Spitzenverbände |
| ZVT      | ZVT-Kassenprotokoll. Siehe Webseite des Verbandes der Terminalhersteller <u>http://www.zvt-kassenschnittstelle.de</u> .                                                                                                    |
| Γ.       | Menü-Berechtigungsklasse "Kassierer"                                                                                                    |
| Μ        | Menü-Berechtigungsklasse "Manager"                                                                                                    |
| T        | Menü-Berechtigungsklasse "Techniker"                                                                                                    |

# Sicherheit

### Stromversorgung

 Vergewissern Sie sich, dass Sie zuerst das Netzteil des Terminals in die Steckdose stecken und erst dann das Netzteil mit dem Terminal verbinden. Das Netzteil ist mit einer Eingangsleistung von 100 - 240V AC 50/ 60 Hz (0,2 A max.) spezifiziert. Die Ausgangsleistung beträgt 5V DC, 1,0 A.

## Netzteil

- Benutzen Sie das Netzteil nicht in feuchten Umgebungen. Berühren Sie das Netzteil niemals, wenn Ihre Hände oder Füße nass sind.
- Stellen Sie eine ausreichende Belüftung um das Netzteil sicher. Benutzen Sie das Netzteil nicht an Orten mit eingeschränkter Luftzirkulation.
- Schließen Sie das Netzteil nur an einer ordnungsgemäßen Stromversorgung an.
- Benutzen Sie das Netzteil nicht, wenn das Kabel beschädigt ist.
- Versuchen Sie nicht das Netzteil zu reparieren. Tauschen Sie das Netzteil bei Beschädigungen oder eingedrungener Feuchtigkeit.

### Akku

- Der Akku muss vor Inbetriebnahme mindestens 6 Stunden geladen werden. Die Nichtbeachtung kann zu Störungen führen.
- Akku nicht über 20% der Nennkapazität entladen, da sich sonst die Lebensdauer erheblich reduziert.
- Beschädigte Akkus sind sofort auszutauschen und der umweltgerechten Entsorgung zuzuführen. Nicht in den Hausmüll werfen oder kurzschließen. Achtung! Bei falscher Handhabung besteht Explosions- und Brandgefahr!
- Terminal und Akku am Ende der Lebensdauer der umweltgerechten Entsorgung zuführen.

Trennen von der Stromversorgung

 Das Trennen von der Stromversorgung/ Akku während einer Transaktion kann zum Verlust von Transaktionsdaten und damit zum Zahlungsausfall führen. Entfernen Sie niemals die Stromversorgung vom Terminal, wenn dieses gerade eine Zahlung oder andere Vorgänge ausführt (Meldung "Bitte warten…"). Falls diese Meldung länger angezeigt wird, wenden Sie sich bitte an Ihren Netzbetreiber.

## Betrieb

- ACHTUNG: Wegen des Risikos eines Stromschlages oder der Beschädigung des Terminals das Gerät nicht in der Nähe von Wasser (z.B. Badewanne, Waschbecken, Spüle, Waschmaschine, nasser Boden oder Swimmingpool) benutzen. Vermeiden Sie die Nutzung neben elektrischen Anlagen und Anlagen, die hohe Stromschwankungen verursachen oder eine hohe elektrische Strahlung abgeben (z.B. Klimaanlage, Neonröhren, hochfrequente oder magnetische Sicherheitsgeräte, elektrische Motoren).
- Setzen Sie das Gerät nicht Temperaturen von über 50°C aus, wie sie hinter Glas bei direkter Sonneneinstrahlung oder neben Wärmequellen wie Öfen oder Motoren entstehen können und keinen Temperaturen unter 0°C.
- Das Terminal enthält empfindliche, elektronische Komponenten. Vermeiden Sie aus diesem Grund Stürze und starke Erschütterungen.
- Halten Sie ausreichenden Abstand zu anderen elektrischen Geräten wie z.B. Entwerter für Sicherungsetiketten (min. 50 cm) ein, da diese zu Funktionsstörungen führen können.
- Das Gerät niemals in Wasser tauchen, offenes Feuer werfen oder hoher Feuchtigkeit aussetzen. Das Gerät bitte nur mit einem leicht feuchten Tuch abwischen. Keine Reinigungsmittel verwenden.
- Für Schäden, die aus der Nutzung von nicht freigegebenen Fremdprodukten (z.B. nicht geeignete Ladeadapter, Netzteile, Akkus, Kabel...) entstehen wird keine Haftung übernommen.

## Transaktionen

• Das Terminal ist ausschließlich für bargeldlose Zahlungen mit gültigen Debit-/Kredit- und Kundenkarten (Magnetstreifen/ Chip/ kontaktlos) konstruiert und darf nur für diese Karten verwendet werden. Die Akzeptanz der Karten ist abhängig von Ihrem Vertrag mit dem Acquirer/Netzbetrieb.

## Reparaturen

- Versuchen Sie unter keinen Umständen das Gerät selbst zu reparieren. Reparaturen dürfen nur vom Hersteller selbst durchgeführt werden. Die Nichteinhaltung führt zum jeglichen Verlust von Gewährleistungsansprüchen.
- Versuchen Sie niemals das Terminal zu öffnen. Beim unbefugten Öffnen werden alle sicherheitsrelevanten Daten gelöscht und das Gerät außer Funktion gesetzt.
- Das Entfernen oder Beschädigen von auf dem Gerät aufgebrachten Typenschildern, Siegeln oder Seriennummer-Aufklebern führt zum Erlöschen von jeglichen Gewährleistungsansprüchen.

## Wartung

- Nach jedem Software-Update oder sonstigen Änderungen am Terminal ist immer der gesamte Zahlungsweg inkl. Tagesabschluss mit allen Zahlungsarten zu testen und die korrekte Gutschrift auf dem Händlerkonto zu kontrollieren.
- Informieren Sie sich regelmäßig über verfügbare Updates oder Produkterweiterungen (Hotline Ihres Netzbetreibers).
- Die Reinigung des Kartenlesers ist anhand des mitgelieferten Beiblatts "Reinigung Kartenleser" duchzuführen.

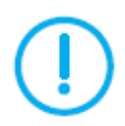

Bei Nichtbeachtung der Sicherheitshinweise oder falscher Bedienung wird keine Haftung für eventuell auftretende Schäden übernommen.

## 1 Inbetriebnahme

Bitte prüfen Sie das erhaltene Paket auf Vollständigkeit. Enthalten sind das Bezahlterminal, das Netzteil, der Akku und die Dokumentation "Erste Schritte".

## 1.1 Inhalt

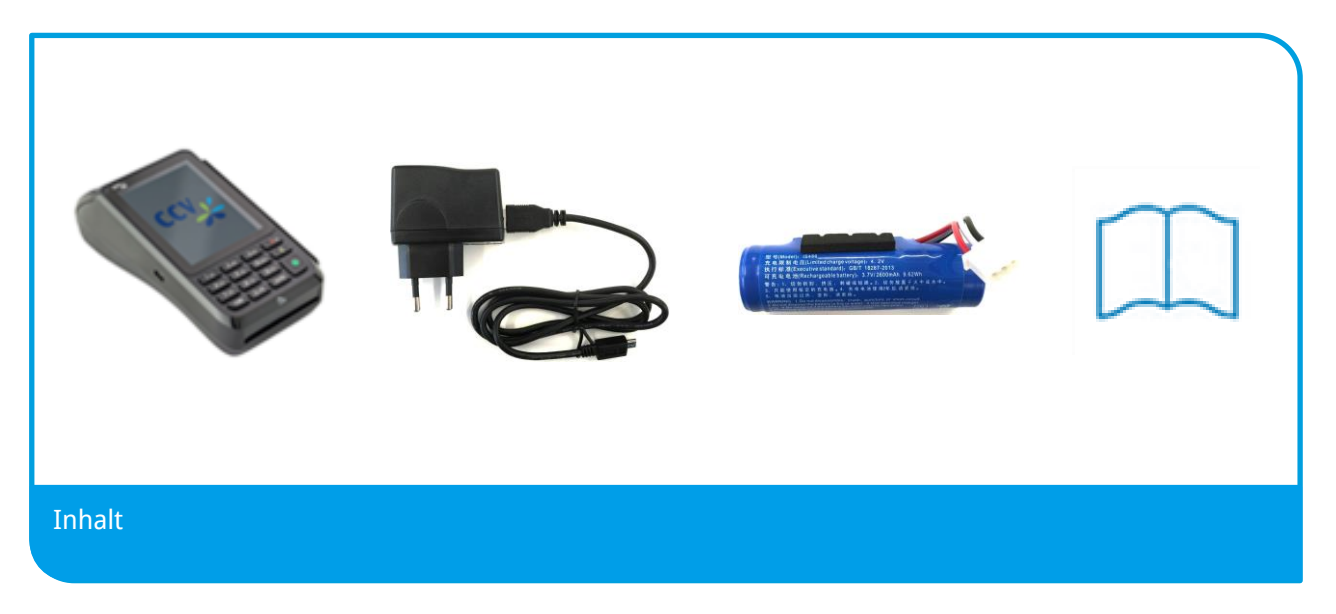

- Mobiles Bezahlterminal CCV Mobile Premium
- Netzteil (Micro-USB, Output: 5V DC, 1,0 A)
- Akku (Li-ion 2600 mAh, 3,7 V)
- Kurzanleitung "Erste Schritte"

### 1.2 Umweltbedingungen

- Betriebstemperatur: 0°C bis 50°C
- Aufbewahrungstemperatur: -20°C bis 70°C
- 10%...93% Luftfeuchtigkeit, nicht kondensierend

Bitte vermeiden Sie:

- Stöße und Vibrationen
- Direktes Sonnenlicht und Hitzequellen
- Übermäßigen Staub und Hitze
- Öl und Schmutz
- Wasser und Kondensat
- Benutzung während eines Gewitters

 Benutzung des Terminals in der N\u00e4he von Ger\u00e4ten, die hohe Spannungsschwankungen und/oder elektromagnetische Felder verursachen, zum Beispiel Warensicherungssysteme oder Bandf\u00f6rderanlagen.

## 1.3 Erste Inbetriebnahme

#### Schritt 1 – SIM-Karte einlegen (nur für 3G-Betrieb, für WLAN-Betrieb nicht erforderlich)

Für die 3G-Kommunikation benötigen Sie eine 3G-fähige SIM-Karte, die Sie an der Geräterückseite in den dafür vorgesehenen Einsteckplatz einlegen können. Bitte nur im ausgeschalteten Zustand die SIM-Karte einlegen.

Dazu lösen Sie mit einem Schraubendreher oder einer passenden Münze die Schraube auf der Terminalrückseite, öffnen den linken SIM-Karten-Einsteckplatz und führen die SIM-Karte ein. Danach schließen Sie den SIM-Karten-Einsteckplatz und befestigen Sie erneut die Gehäuseabdeckung.

Bitte beachten Sie, dass die für die SIM-Karte erforderlichen APN-Daten (APN, Benutzername, Passwort) korrekt gesetzt sind (siehe Inbetriebnahme).

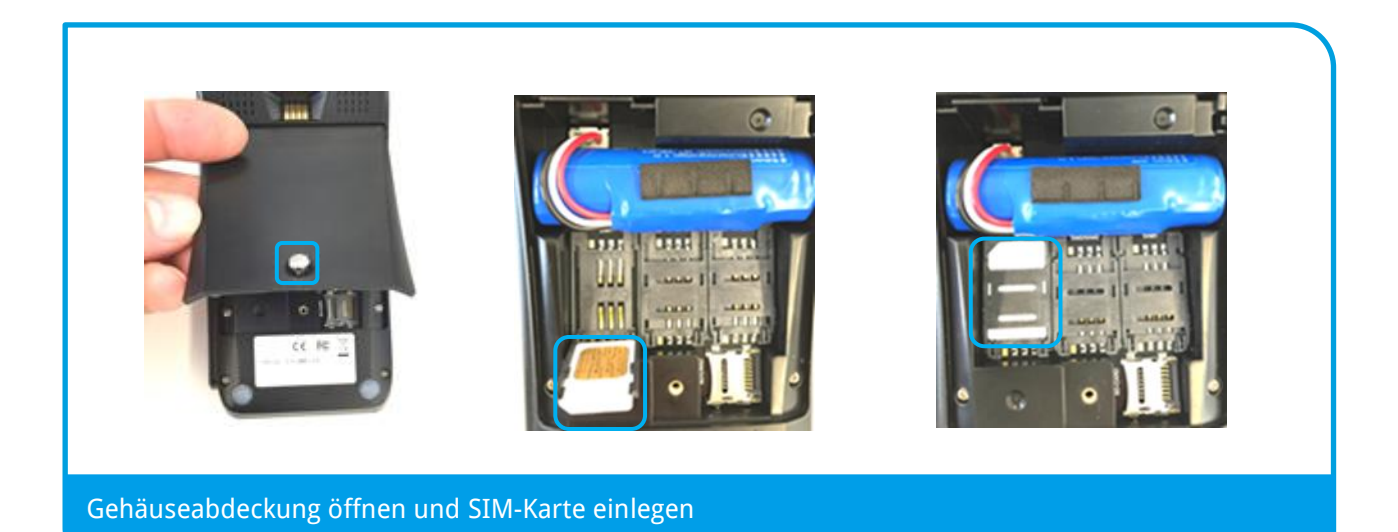

#### Schritt 2 – Akku vollständig laden

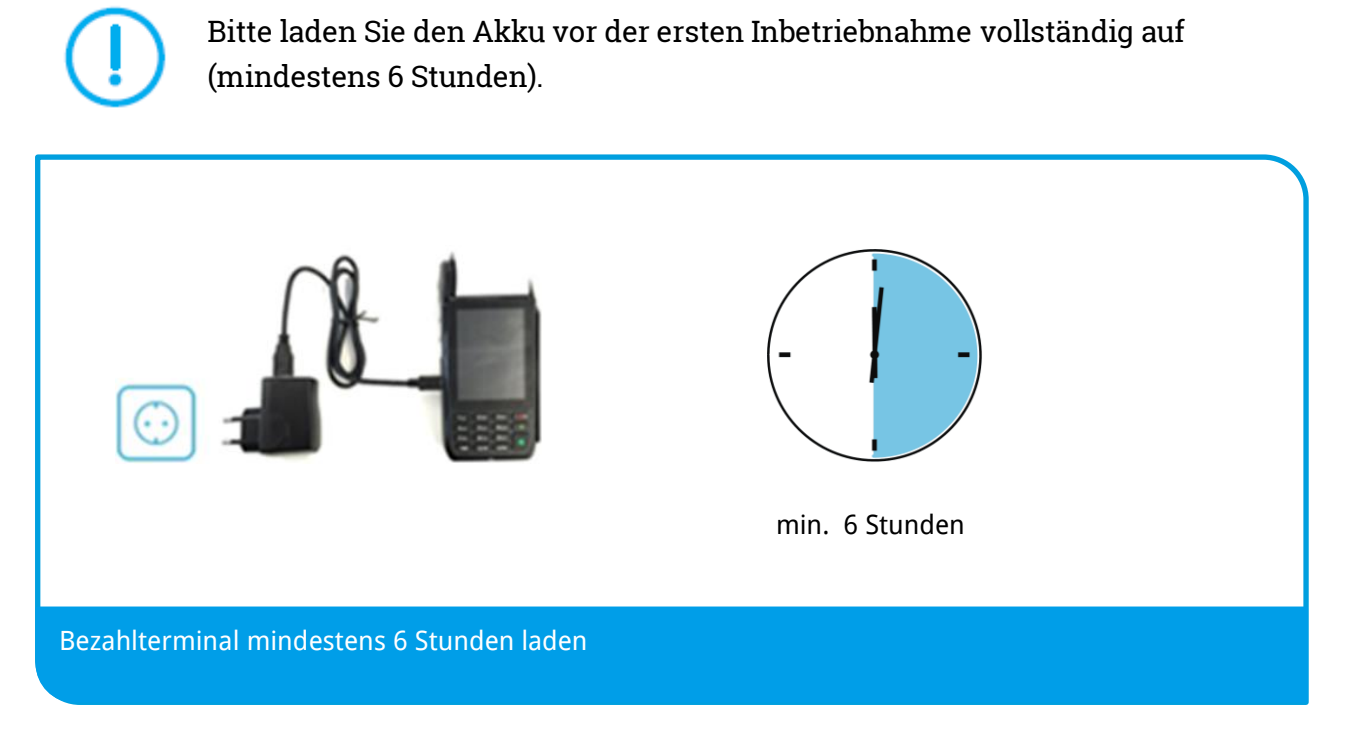

Verbinden Sie das Netzteil mit dem Bezahlterminal mittels beiliegenden USB-Kabel (Micro-USB-Stecker in das Terminal und USB-Stecker in das Netzteil). Stecken Sie das Netzteil in eine Steckdose.

#### Schritt 3 – Papierrolle einlegen

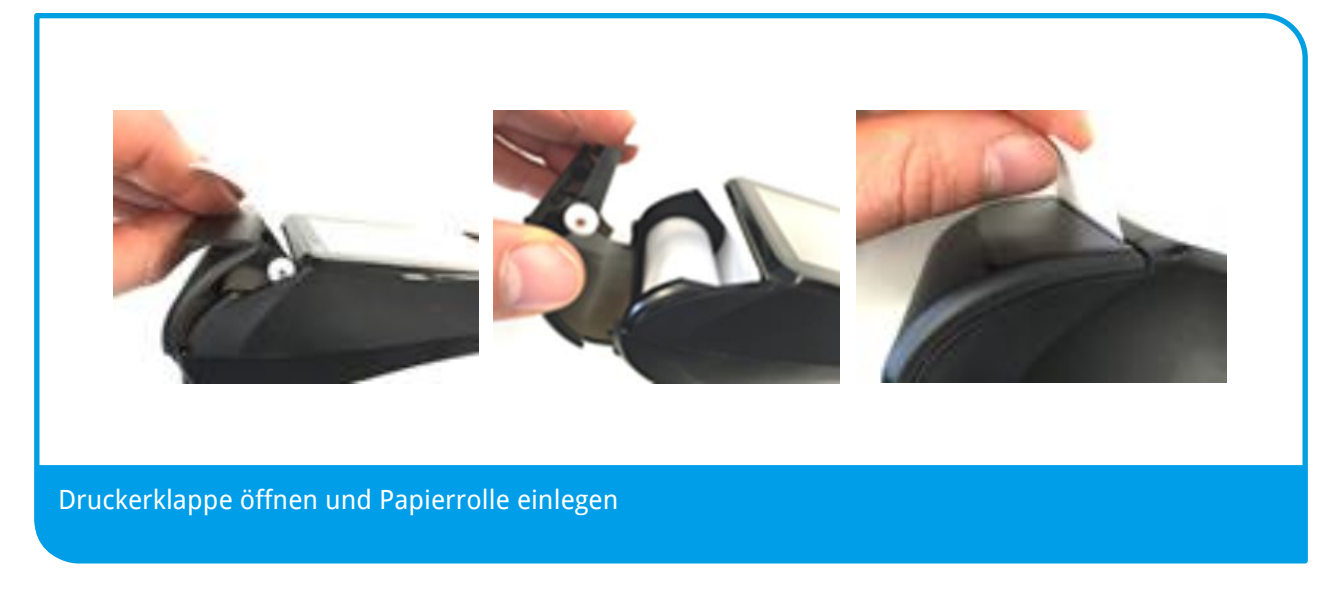

Zum Einlegen der Bonrolle bitte die Druckerklappe des Gerätes öffnen, die Papierrolle wie im Bild oben dargestellt einlegen und den Papieranfang über die Abrisskante ziehen. Danach die Druckerklappe wieder schließen. Genutzt werden können Papierrollen mit einem maximalen Durchmesser von 38mm.

#### Schritt 4 – Terminal einschalten

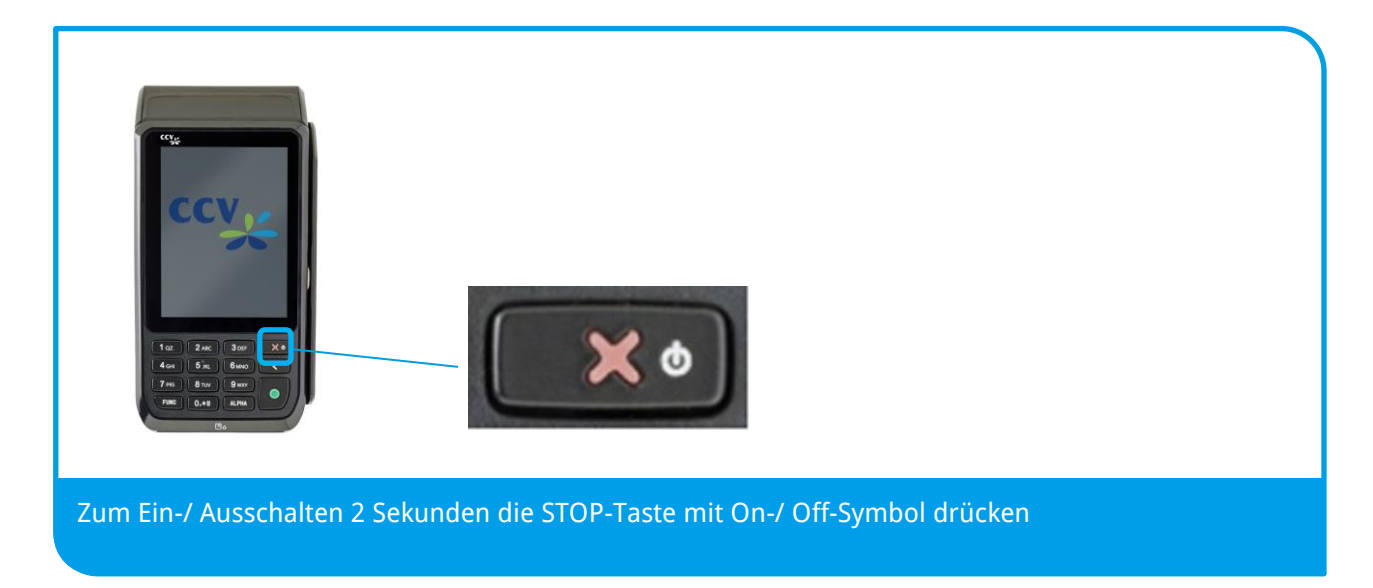

#### Schritt 5 – Inbetriebnahme

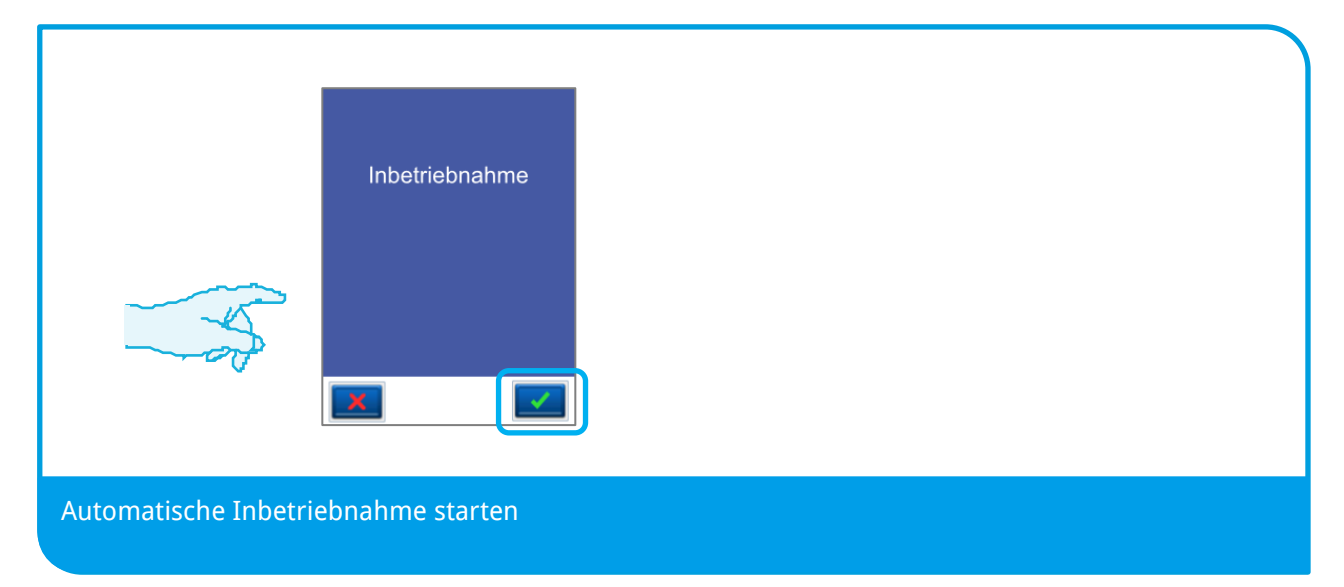

Nach dem Hochfahren meldet sich das Gerät in der Funktion "Inbetriebnahme", die mit der Bestätigungstaste gestartet wird.

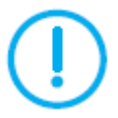

Die Funktion "Inbetriebnahme" startet beim Hochfahren, wenn die Terminal-ID auf "00000000" zurückgesetzt wurde.

#### Schritt 6 – Terminal-ID eingeben

| Inbetriebnahme                                             |  |  |  |
|------------------------------------------------------------|--|--|--|
| TERMINAL-ID                                                |  |  |  |
| Bitte Terminal-ID eingeben und<br>mit OK-Taste bestätigen: |  |  |  |
| _                                                          |  |  |  |
|                                                            |  |  |  |
|                                                            |  |  |  |
|                                                            |  |  |  |
|                                                            |  |  |  |

Bitte die 8-stellige Terminal-ID 2x eingeben und mit der OK-Taste bestätigen.

Die Terminal-ID erhalten Sie von Ihrem Netzbetreiber.

#### Schritt 7 – PU (Anwahlsatz) wählen

| PU wählen               |  |  |
|-------------------------|--|--|
| PU1: Standard           |  |  |
| PU2: Netzbetrieb-Ziel 2 |  |  |
| PU3: Netzbetrieb-Ziel 3 |  |  |
| PU98: CCV-Testhost      |  |  |
| PU99: Kunden-Testhost   |  |  |
|                         |  |  |
|                         |  |  |

Bitte die vom Netzbetreiber erhaltene PU-Nummer wählen.

Die PU-Nummer entspricht einen vordefinierten Anwahlsatz mit bestimmten Anwahlzielen. Sofern nur eine PU-Nummer im Gerät definiert wurde, kommt es zu keiner PU-Auswahl.

#### Schritt 8 – Kommunikationsart wählen

| Kommunikationsart wählen |
|--------------------------|
| WLAN                     |
| GPRS/ 3G                 |
|                          |
|                          |
|                          |
|                          |
|                          |
| gewünschte Kommur        |
| 0                        |

Bitte die Kommunikationsart WLAN oder GPRS/ 3G wählen.

Es können auch beide Kommunikationsvarianten nacheinander in Betrieb genommen werden. In diesem Fall kann auch zwischen den beiden Varianten per Softkey gewechselt werden.

#### Schritt 8.1 – GPRS/ 3G

| Inbetriebnahme                                         | Inbetriebnahme                                                                                      | Inbetriebnahme                                                                          |
|--------------------------------------------------------|----------------------------------------------------------------------------------------------------|-----------------------------------------------------------------------------------------|
| SIM-PIN                                                | APN                                                                                                 | APN-BENUTZERNAME                                                                        |
| Bitte SIM-PIN eingeben und mit<br>OK-Taste bestätigen: | Bitte ermittelten GPRS Access<br>Point Name (APN) mit OK-Taste<br>bestätigen oder manuell eingeben: | Bitte ermittelter APN-Benutzername<br>mit OK-Taste bestätigen oder<br>manuell eingeben: |
| -                                                      |                                                                                                    |                                                                                         |
|                                                        |                                                                                                    |                                                                                         |
|                                                        |                                                                                                    |                                                                                         |
|                                                        |                                                                                                    |                                                                                         |
|                                                        |                                                                                                    |                                                                                         |
|                                                        |                                                                                                    |                                                                                         |
|                                                        |                                                                                                    |                                                                                         |
|                                                        |                                                                                                    |                                                                                         |

Sofern Ihre SIM-Karte eine SIM-PIN benötigt, ist diese bei der Inbetriebnahme einzugeben (4stellig) und mit der OK-Taste zu bestätigen.

Im Zuge der Inbetriebnahme wird anhand der eingelegten SIM-Karte der dazugehörige Access-Point-Name (APN) ermittelt. Die ermittelten Daten (APN, Benutzername, Passwort) werden angezeigt und können entweder mit der CORR-Taste geändert oder mit der OK-Taste bestätigt werden.

APN-Beispiele\*:

\*Bitte beachten Sie, dass es sich hierbei nur um Beispiele handelt. Die für Ihre SIM-Karte erforderlichen APN-Zugangsdaten erfragen Sie bitte bei Ihrem Kartenherausgeber oder Netzbetreiber.

| 1) | T-Mobile<br>APN:<br>Benutzer:<br>Passwort: | internet.t-d1.de<br>TD-1<br>TD-1 | 2) | Vodafone<br>APN:<br>Benutzer:<br>Passwort: | web.vodafone.de<br>(leer)<br>(leer) | 3) | O2<br>APN:<br>Benutzer:<br>Passwort: | internet<br>(leer)<br>(leer) | 4) | Eplus<br>APN:<br>Benutzer:<br>Passwort: | internet.eplus.de<br>eplus |
|----|--------------------------------------------|----------------------------------|----|--------------------------------------------|-------------------------------------|----|--------------------------------------|------------------------------|----|-----------------------------------------|----------------------------|
|----|--------------------------------------------|----------------------------------|----|--------------------------------------------|-------------------------------------|----|--------------------------------------|------------------------------|----|-----------------------------------------|----------------------------|

#### Schritt 8.2 – WLAN mit Router

|                  | Netzliste                                                                                     | Netzname (SSID)                    | Verfahren   |
|------------------|-----------------------------------------------------------------------------------------------|------------------------------------|-------------|
| Möchten Sie die  | ** manuelle Eingabe **                                                                        | Bitte Netzname (SSID)<br>eingeben: | ungesichert |
| Vx-Box einlesen? | FritzBox 7330 (WPA2)                                                                          |                                    | WPA         |
|                  | D-Link 2600 (WPA)                                                                             | -                                  | WPA2        |
|                  | D-Link DIR-655 (WPA2)                                                                         |                                    |             |
|                  | Gastnetz                                                                                      |                                    |             |
| ×                |                                                                                               |                                    |             |
| verschlusselung  | Netzschlüssel                                                                                 | DHCP                               |             |
| TKID             | Bitte den Netzschlüssel                                                                       | DHCP                               |             |
|                  | Netzschlüssel<br>Bitte den Netzschlüssel<br>eingeben:                                         | DHCP<br>DHCP verwenden?            |             |
| TKIP<br>AES-CCMP | Netzschlüssel<br>Bibe den Netzschlüssel<br>eingeben:                                          | DHCP DHCP verwenden?               |             |
| TKIP<br>AES-CCMP | Netzschlussel<br>Bitte den Netzschlüssel<br>eingeben:<br>*******************************      | DHCP<br>DHCP verwenden?            |             |
| TKIP<br>AES-CCMP | Netzschlussel<br>Bitte den Netzschlüssel<br>eingeben:<br>*****************************        | DHCP                               |             |
| TKIP<br>AES-CCMP | Netzschlussel<br>Bilte den Netzschlüssel<br>eingeben:<br>*******************************      | DHCP<br>DHCP verwenden?            |             |
| TKIP<br>AES-CCMP | Netzschlussel<br>Bitte den Netzschlüssel<br>eingeben:<br>************************************ | DHCP<br>DHCP verwenden?            |             |

Sofern Sie keine VX-Box nutzen bitte die Abfrage bei der Inbetriebnahme verneinen und das Terminal für Ihren Router/ Accesspoint konfigurieren.

Sie haben die Möglichkeit einen gefundenen Router aus der Netzliste zu wählen. In diesem Fall ist nur der Netzschlüssel einzugeben (Verfahren und Verschlüsselung werden automatisch erkannt und übernommen).

Alternativ können Sie die Routerdaten auch manuell eingeben (Netzliste "manuelle Eingabe").

#### Schritt 9 – Automatische Konfiguration

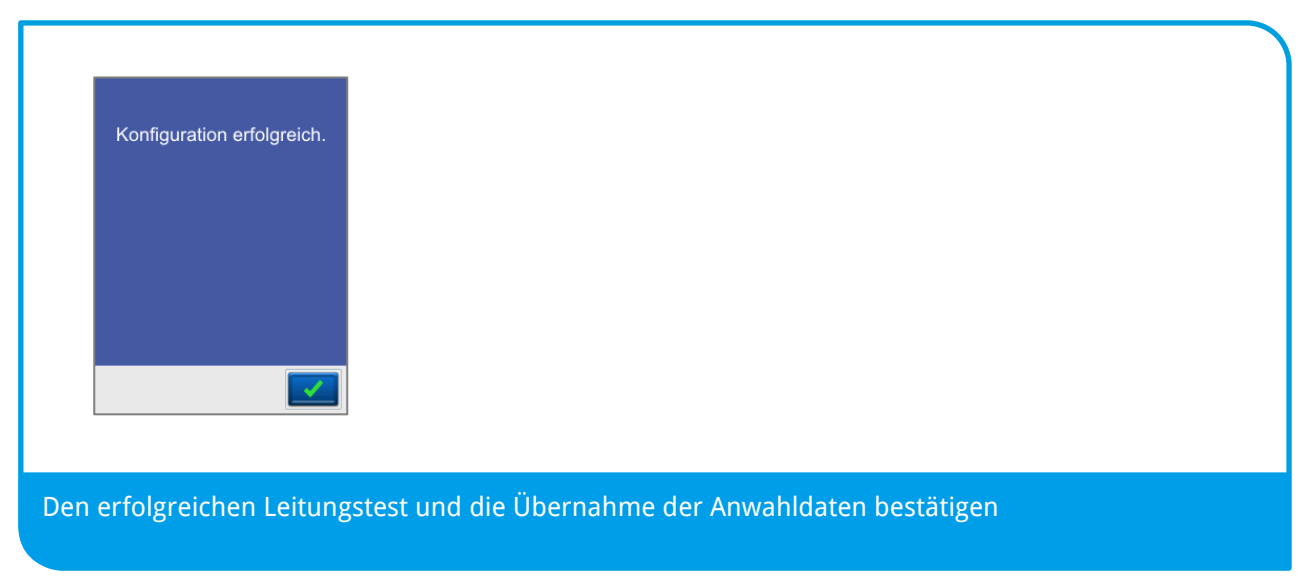

Nach Eingabe aller erforderlichen Daten startet das Gerät automatisch eine Leitungs-Diagnose zum Netzbetrieb. Genutzt werden dabei die ausgewählten PU-Anwahldaten. Nach erfolgreicher Diagnose meldet das Gerät "Konfiguration erfolgreich". Bitte mit der OK-Taste bestätigen. Die PU-Anwahldaten werden in der Arbeitskonfiguration übernommen und gespeichert.

#### Schritt 10 – Initialisierung

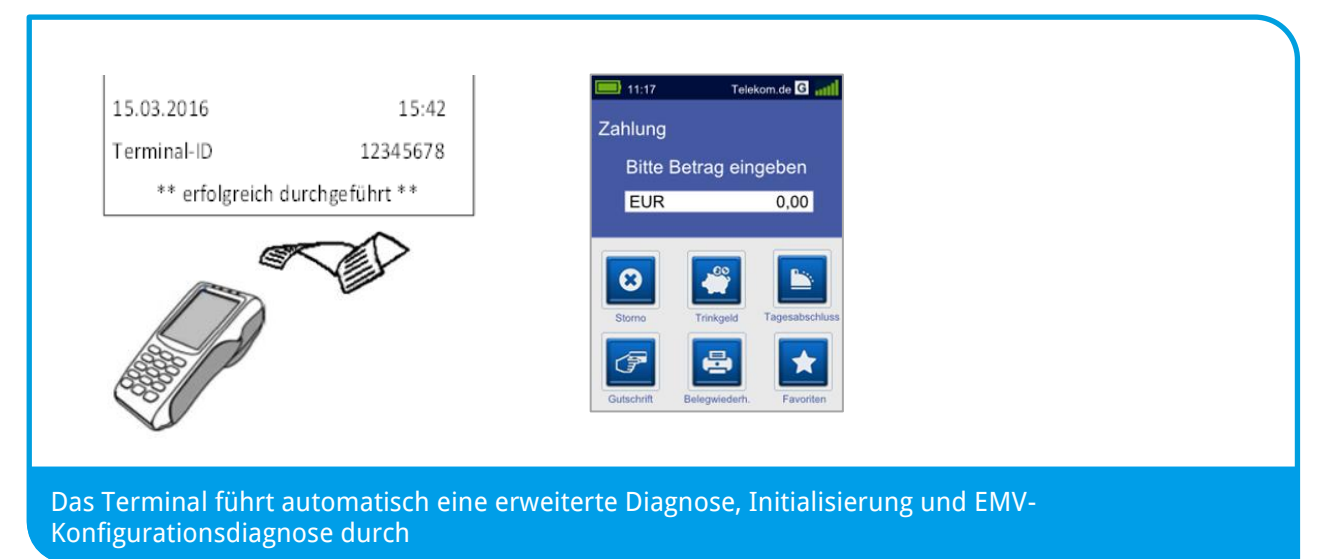

Damit Sie mit dem Gerät arbeiten können, müssen vorher eine erfolgreiche Diagnose, Initialisierung und EMV-Konfigurationsdiagnose durchgeführt worden sein.

Bitte achten Sie auf die Belege für eine erfolgreiche Initialisierung, Diagnose und EMV-Konfigurationsdiagnose.

Das Terminal befindet sich danach im Grundzustand und kann verwendet werden.

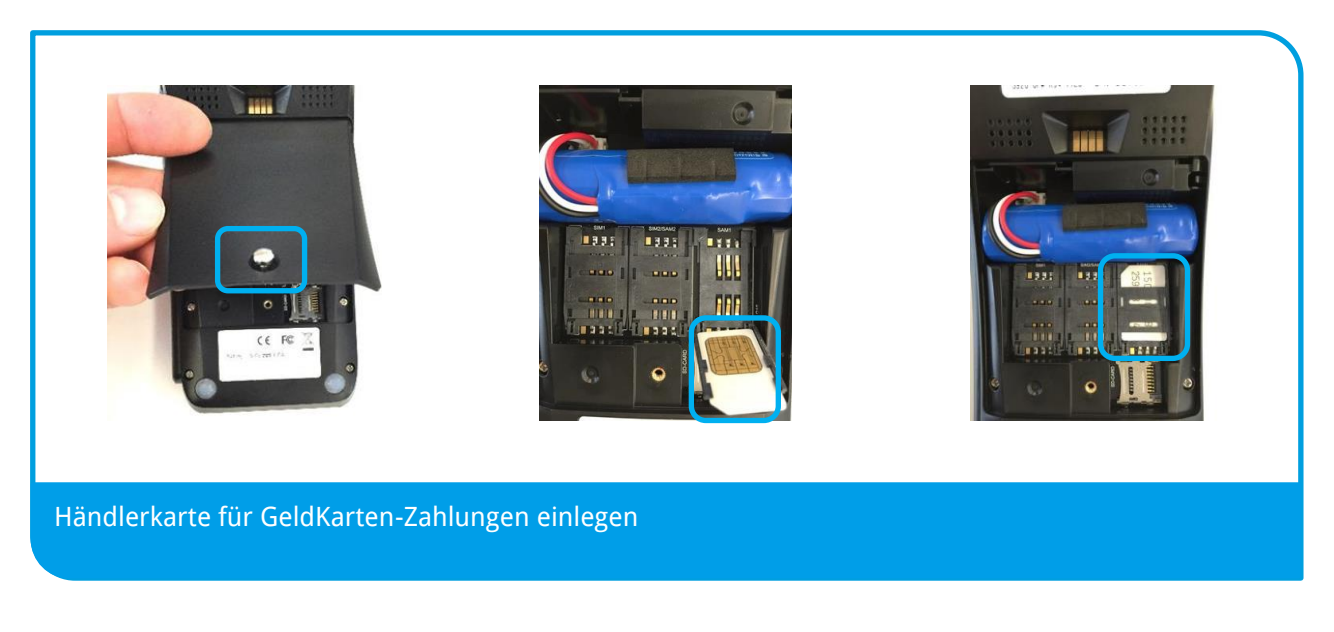

Für kontaktlose GeldKarten-Zahlungen ("girogo") wird die entsprechende Händlerkarte am Geräterücken eingelegt:

- Gerät ausschalten und von der Stromquelle trennen (Netzstecker ziehen und Akku entfernen)
- Mit Schraubendreher die Befestigungsschraube lösen und Gehäuseabdeckung entfernen
- Händlerkarte einlegen und Gehäuseabdeckung mit Schraube befestigen

Wird die Händlerkarte entfernt (z.B. Händlerkarten-Tausch), so ist darauf zu achten, dass vorher alle Transaktionen durch einen erfolgreichen Kassenschnitt bzw. erfolgreiche Einreichung abgeschlossen wurden.

## 2 Produktbeschreibung

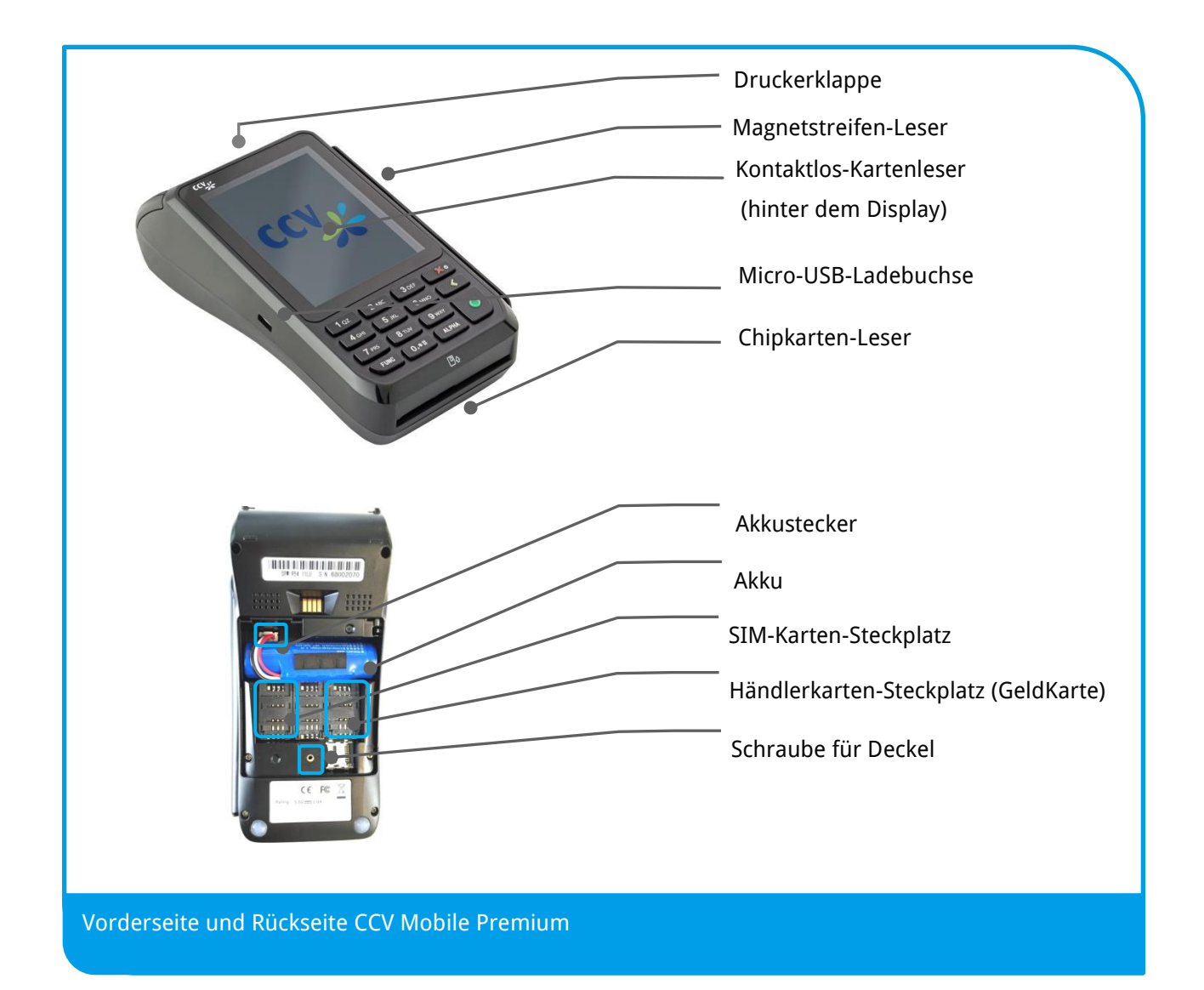

## 3 Bedienung

### 3.1 Ein-/ Ausschalten

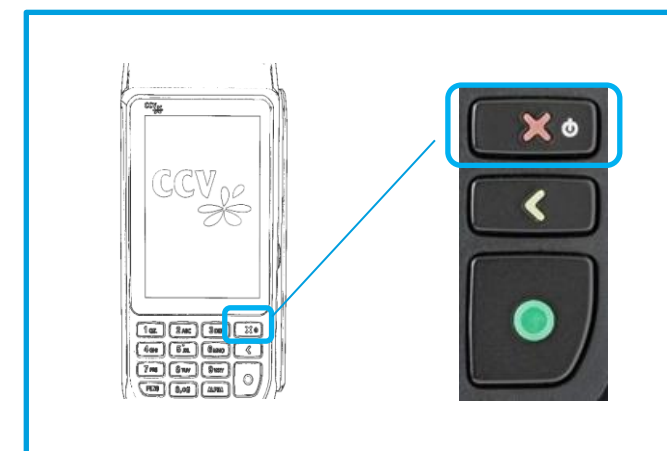

#### Ein-/ Ausschalten:

Zum Ein- und Ausschalten des Gerätes bitte die STOP-Taste 2 Sekunden lang gedrückt halten.

## 3.2 Standby

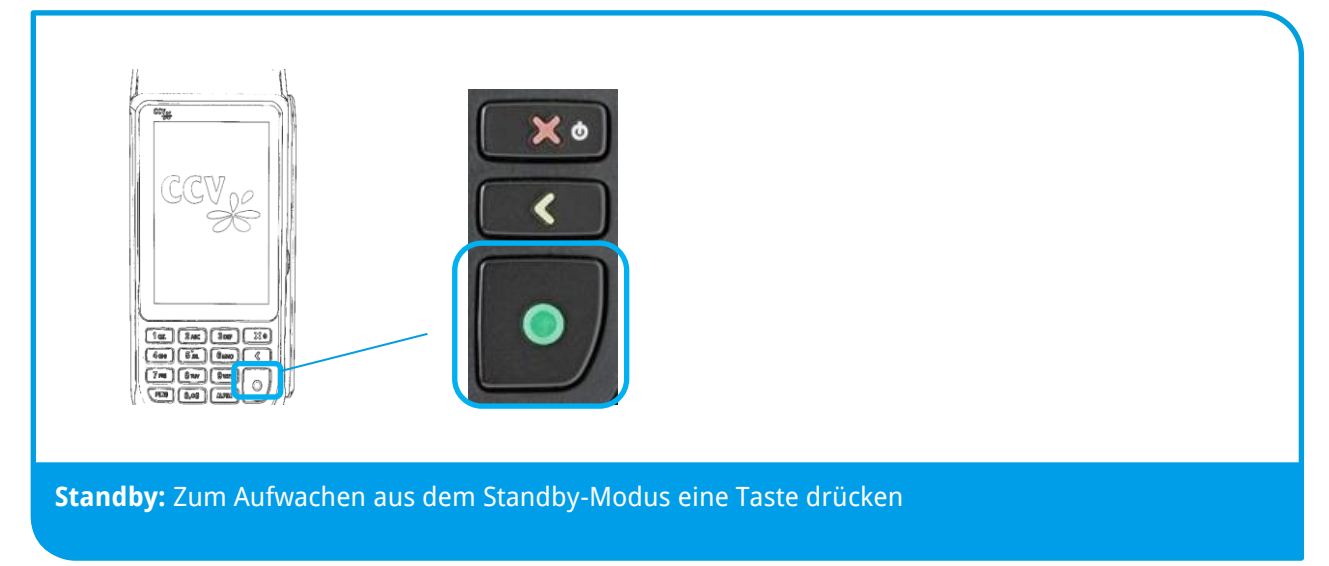

Das Gerät geht bei Nichtbenutzung nach der eingestellten Zeit in den Standby-Modus (Menü/Verwaltung/ System/ Energieverwaltung/ Standby-Zeit).

Bei weiterer Nichtbenutzung wechselt das Gerät in den tieferen Standby-Modus "Standby 2-Zeit". Auch dieser Wert ist im Menü änderbar.

Zum Aufwecken aus dem Standby-Modus einfach eine beliebige Taste drücken.

## 3.3 Grundzustand

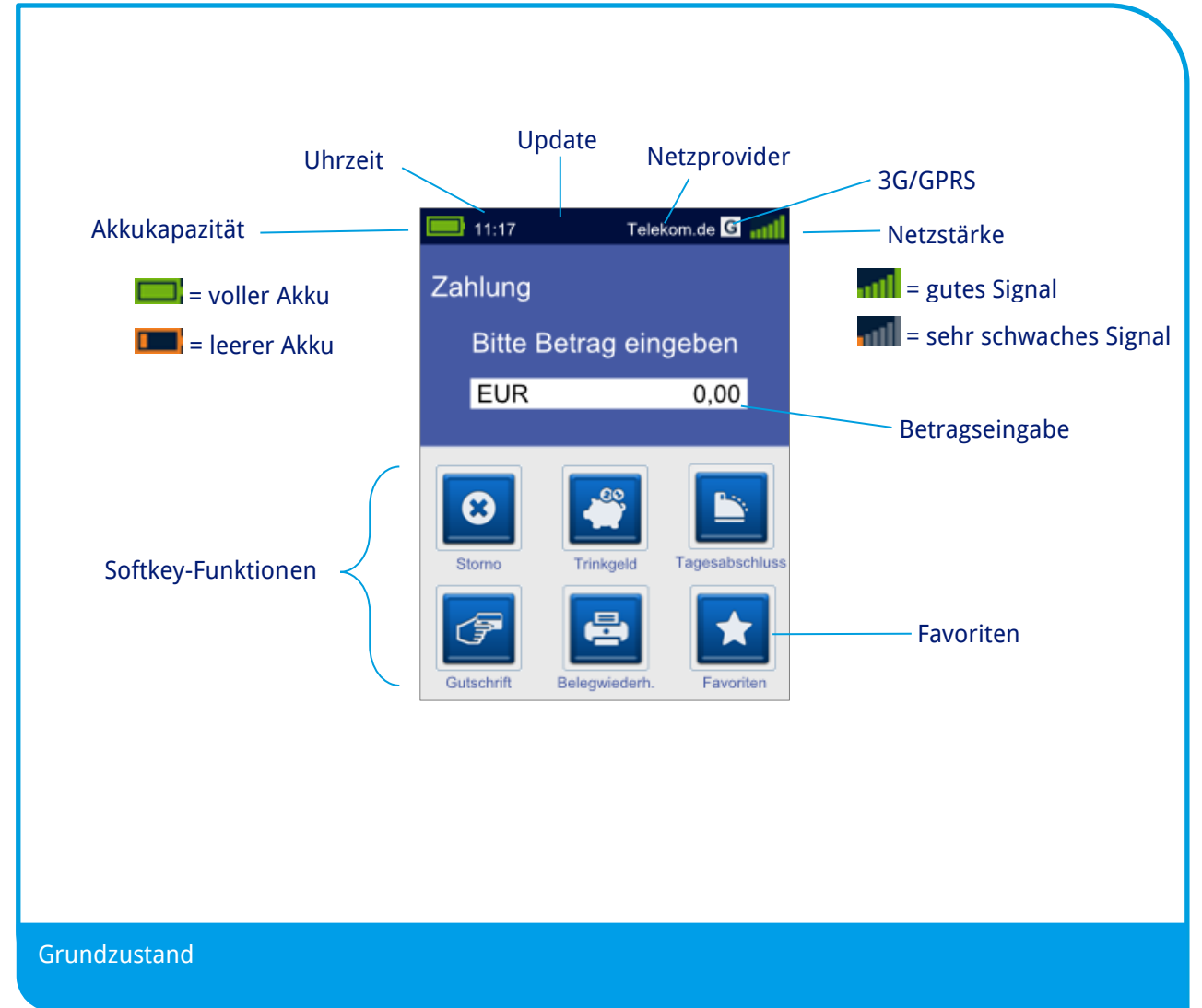

## 3.4 Betragseingabe

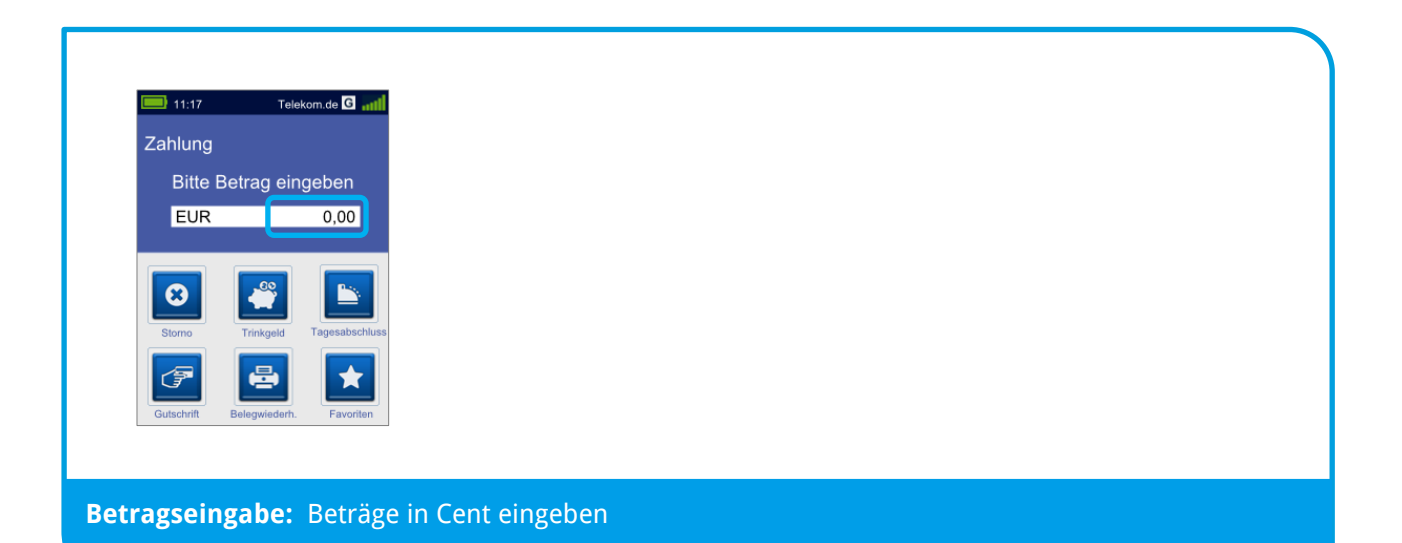

Beträge werden grundsätzlich in Cent (EUR) eingegeben. Das Komma bleibt fest an der angezeigten Position stehen. Für einen Betrag von z.B. EUR 12,00 geben Sie bitte folgendes ein:

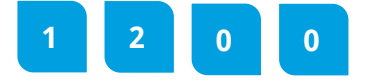

Betragseingaben werden mit der OK-Taste bestätigt und abgeschlossen.

### 3.5 Menüaufruf

| Zahlung            |                     |                         | Bitt <u>e ME</u> | NU-PIN eingebe <u>n:</u> |                |  |
|--------------------|---------------------|-------------------------|------------------|--------------------------|----------------|--|
| Bitte Betrag       | g eingeben          |                         | **               | * * * *                  | Tagesabschluss |  |
| EUR                | 0,00                |                         | Belegwiederh.    |                          | Buchungen      |  |
|                    |                     |                         | <b>\$</b>        |                          | Informationen  |  |
| 8                  | <b>*</b>            |                         |                  |                          | Diagnose       |  |
| Storno Trink       | geld Tagesabschluss |                         |                  |                          | O and an       |  |
| 7                  |                     | Diagnose Tagesabschluss | Tel. Autorisier. |                          | Service        |  |
| Gutschrift Belegwi | iederh.             |                         |                  |                          |                |  |
|                    |                     |                         |                  |                          |                |  |
|                    |                     |                         |                  |                          |                |  |

- 1. Zum Aufrufen des Menüs drücken Sie bitte im Grundzustand den mit "Favoriten" bezeichneten Softkey.
- 2. Im Bildschirm "Favoriten" bitte die Menü-Taste drücken.

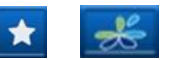

3. Bitte die 6-stellige Menü-PIN eingeben (Beispiel 000000).

Hierbei ist zu beachten, dass es 3 Berechtigungsstufen gibt:

Kassierer (K) K

- Manager (M)
- Techniker (T)

Je nach eingegebener Menü-PIN werden nur die für diese Berechtigungsklasse erlaubten Menüpunkte angezeigt.

| Menü 🍐 🕇       | Zahlungsverkehr 📥 T | Autom.Kassenschnitt 📥 T |
|----------------|---------------------|-------------------------|
| Tagesabschluss |                     | Aktiv:                  |
| Buchungen      | Kontaktlos          | Anwahlzeit              |
| Informationen  | Limitsteuerung      | Montag 🖂                |
| Diagnose       | Trinkgeld           | Dienstag 🔽              |
| Service        | Zahlungsarten       | Mittwoch                |
|                |                     |                         |
|                |                     |                         |

Menüpunkte, die weitere Unterpunkte vorweisen sind, mit einem Pfeil gekennzeichnet. Menüpunkte, die man aktivieren bzw. deaktivieren kann, zeigen ein Kästchen. Die Pfeil-Taste bringt Sie eine Ebene zurück.

| Zahlung<br>Bitte Betrag eingeben<br>EUR 0,00<br>Trinkgeld<br>Trinkgeld<br>Cuschrift<br>Diagross<br>Tugesabischus<br>Tugesabischus<br>Tugesabischus | 🔲 11:17 Telekom.de G 📶                       | Favoriten                                                                                                    |  |
|----------------------------------------------------------------------------------------------------|----------------------------------------------|----------------------------------------------------------------------------------------------------|--|
|                                                                                                    | Zahlung<br>Bitte Betrag eingeben<br>EUR 0,00 | Storro       Gutschrift       Belegwiederh.         Storro       Gutschrift       Belegwiederh.         Reservierung       Trinkgeld       Initialisierung         Diagnose       Tagesabschluss       Tel. Autorisier. |  |

#### 3.6 Softkeys

Im Grundzustand sehen Sie im unteren Teil des Bildschirmes 6 Softkey-Funktionen. Die Reihenfolge der Funktionen ist je nach Auslieferungskonfiguration unterschiedlich, wobei sich die Funktion "Favoriten" immer unten rechts befindet.

Wenn Sie im Grundzustand "Favoriten" drücken kommen Sie zum Favoritenbildschirm (Ebene 1), der weitere Softkey-Funktionen bereithält.

Mit der Pfeiltaste rechts unten können Sie, sofern belegt, in weitere Softkey-Ebenen wechseln.

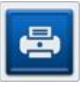

Belegwiederholung Letzter Beleg wird erneut gedruckt

**Buchung Erstreservierung** Die Erstreservierung wird gebucht

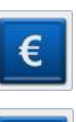

Cashback

Bargeld mittels Kartenzahlung ausbezahlen China Union Pay (CUP) Abwicklung der chinesischen CUP-Karte

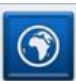

Fn

DCC (Dyn. Währungsumrechnung) Zahlen in ausländischer Währung

Diagnose Netzbetrieb-Abgleich (Karten-Freischaltung) **EMV-Konfigurations-Diagnose** Übernahme der EMV-Einstellungen des NB\*

Fernwartung Ermöglicht die Aufwahl auf ein Terminal durch den Servicetechniker

Funktionsnummer Direkter Sprung zu einer Funktion mittels Eingabe einer Nummer GeldKarte

Zahlung mit der GeldKarte

Gesamtumsatz \* Aktuellen Gesamtumsatz ausdrucken

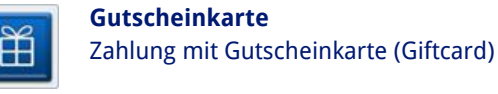

Gutschrift Buchen einer Gutschrift

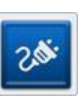

Inbetriebnahme Funktion zur Inbetriebnahme eines Neugerätes Initialisierung Anmeldung und Abgleich mit dem Netzbetrieb

Kassenschnitt Führt einen Kassenschnitt/ Tagesabschluss durch

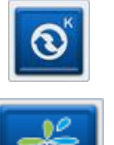

Konfigurations-Diagnose Abgleich mit Netzbetrieb (z.B. TKM-Kommando abholen) Menü-Aufruf Das Terminal-Menü aufrufen

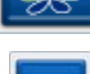

Nachzahlung Nachzahlung starten (z.B. Hotel-Minibar)

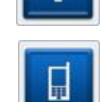

Prepaid Prepaid-Aufladetransaktion starten

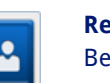

Reservierung Betrag reservieren

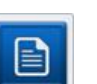

Status-Kassenschnitt Status-Kassenschnitt drucken

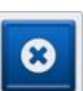

Storno Transaktion stornieren

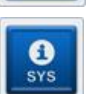

System-Information System- Informationen ausdrucken

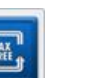

Tax Free Tax Free Transaktion starten

**Telefonische Genehmigung** Telefonische Autorisierung starten

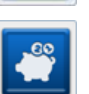

Trinkgeld Trinkgeld (TIP) Transaktion starten

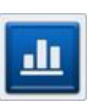

**Umsatzjournal** \*\*\* Druck der Transaktionen im Umsatzspeicher

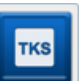

Wartungsruf TKS \*\*\* Anruf beim Wartungsrechner TKS

Zwischensumme \*\* Anzeige und Druck der aktuellen Umsätze

\* Gesamtumsatz = Info aller Umsätze. Wie Kassenschnittbeleg, aber nicht buchend.

\*\* Zwischensumme = Info über Umsätze seit letztem Kassenschnitt, jedoch nicht buchend. Bei jedem Ausführen dieser Funktion wird der Summenzähler zurückgesetzt, d.h. es wird nur der Umsatz seit letzten Kassenschnitt bzw. letzter Zwischensumme angezeigt.

\*\*\* Umsatzjournal = Auswahl aller Transaktionen mit Möglichkeit der Belegwiederholung

Favoriten

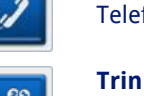

## **4 Im täglichen Einsatz**

## 4.1 Zahlung

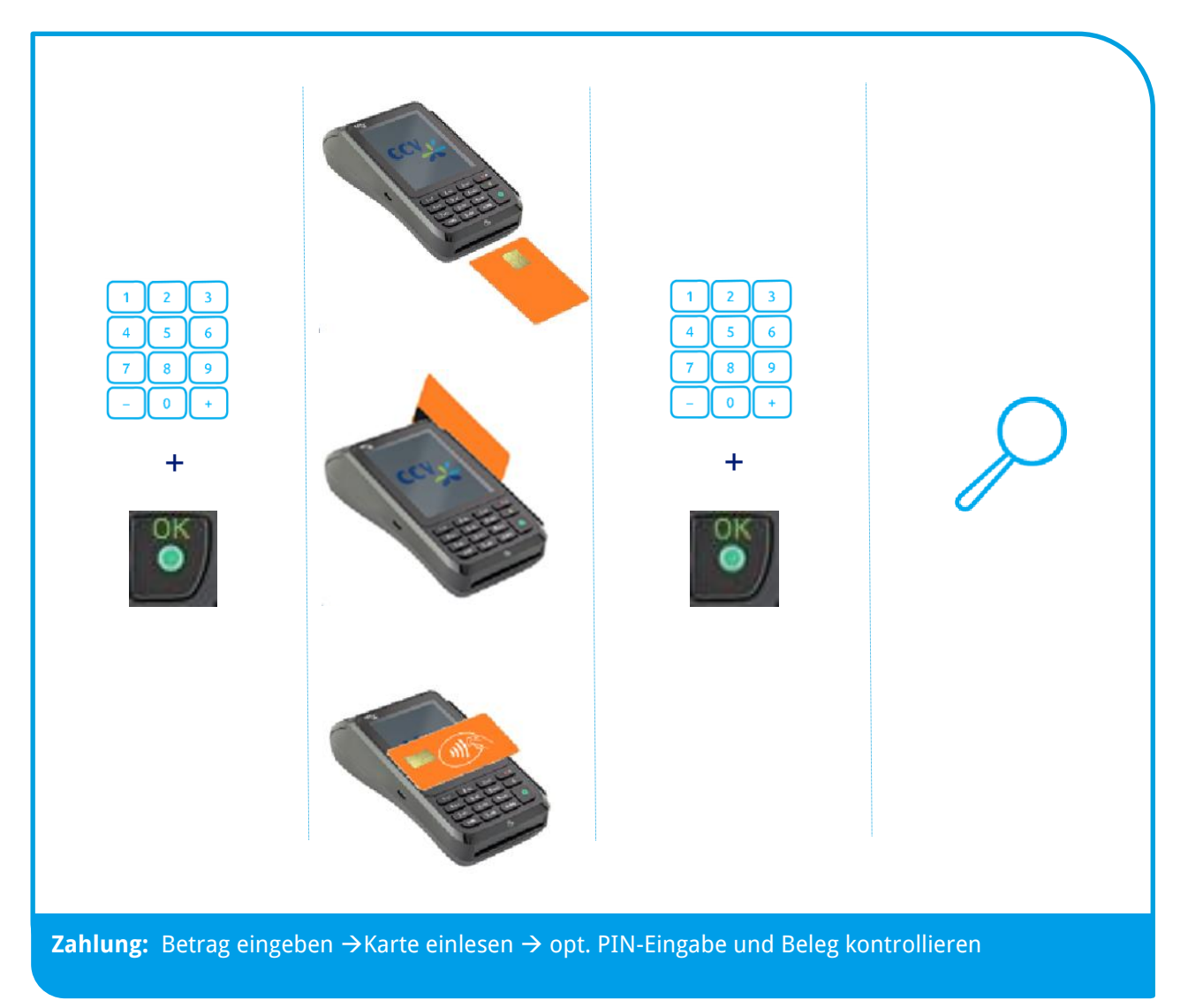

- Chip-Karte stecken (Chip nach oben)
- Magnetstreifen-Karte zügig durchziehen (Magnetstreifen links unten)
- Kontaktlose Karte auf das Display legen. Abstand kleiner 4 cm. Bitte die Statusanzeige im oberen Displaybereich beachten. 4 grüne LEDs leuchten, wenn die Karte erfolgreich eingelesen wurde.

## 4.2 Zahlungsverfahren wählen (Verfahrenswahl)

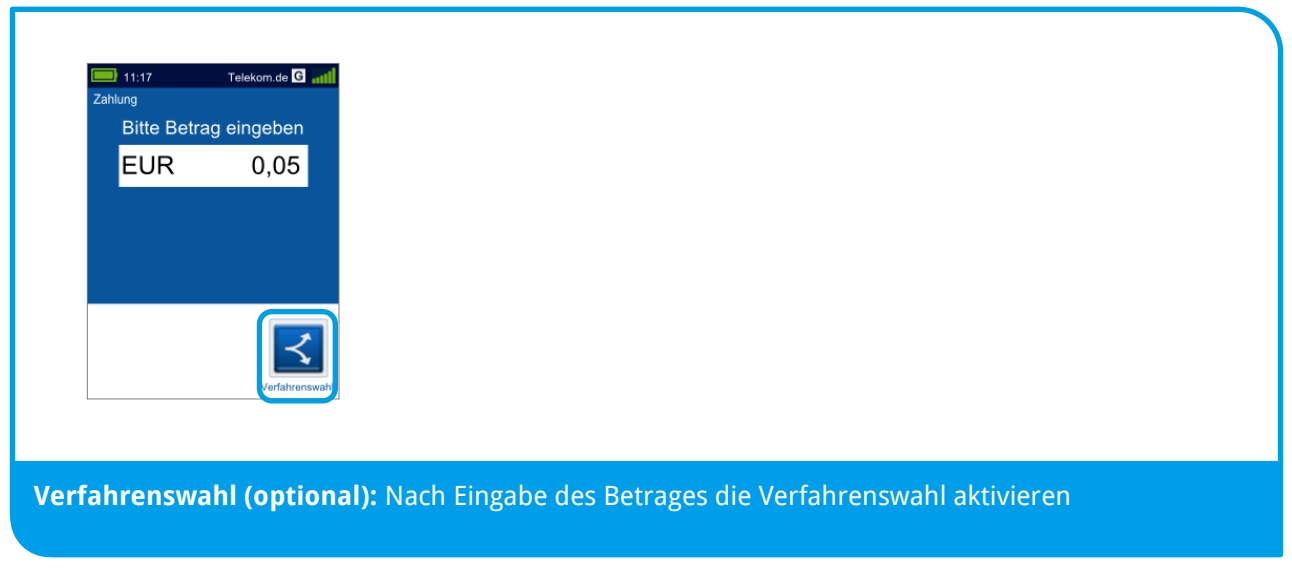

Sofern freigeschaltet, kann das Zahlungsverfahren im Zuge der Zahlung gewählt werden.

Grundzustand  $\rightarrow$  Betragseingabe  $\rightarrow$  Symbol zur Verfahrenswahl  $\rightarrow$ Auswahl der erlaubten Verfahren

#### 4.3 Storno

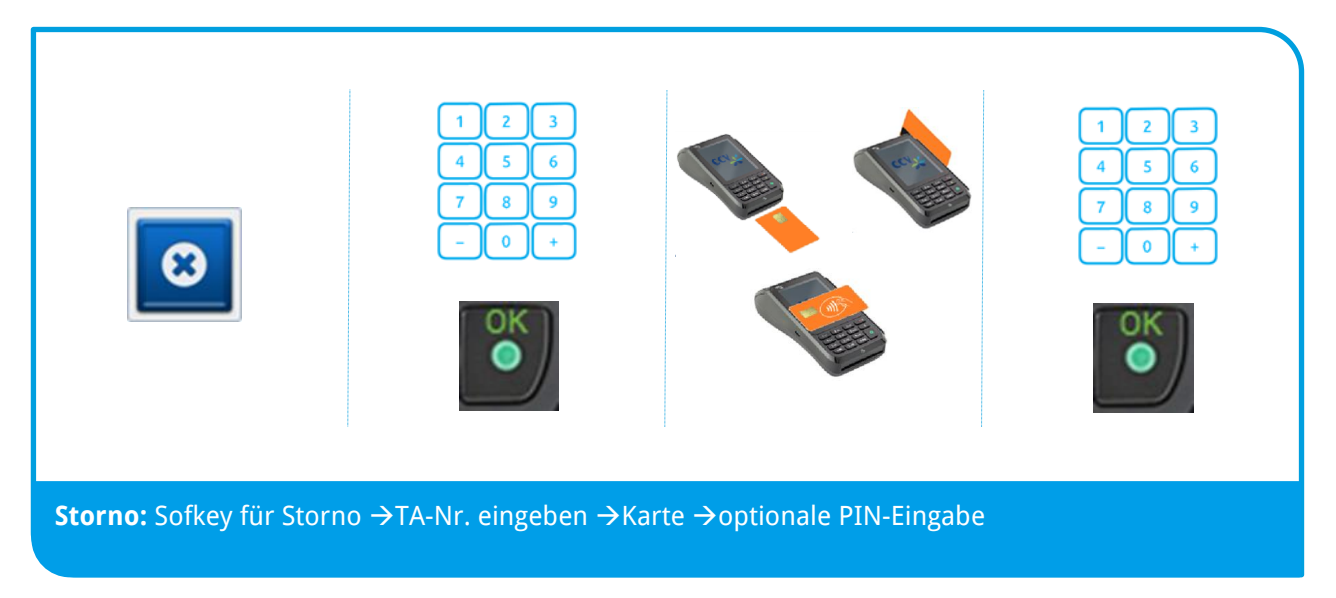

Sie benötigen hierfür:

- a) Die Karte des Kunden
- b) Den ursprünglichen Zahlungsbeleg (TA-Nr.)

- $\bigcirc$
- Eine Stornierung ist nur möglich, wenn die ursprüngliche Zahlung noch nicht mit der Funktion "Tagesabschluss" zum Netzbetreiber übertragen wurde. Andernfalls wird die Fehlermeldung TA-Nummer nicht gefunden ausgegeben.
- Der Storno wird immer mit dem Zahlungsverfahren der Originalzahlung durchgeführt. Bei einer manuell erfassten Kreditkartenzahlung wird keine Karte benötigt.
- Ein Storno wird als eigenständige Transaktion behandelt und erhält eine neue Transaktionsnummer. Zur Durchführung einer Stornierung ist evtl. die Manager-PIN notwendig.
- Der Beleg einer Stornierung ist mit der Überschrift "Storno Kartenzahlung" und der ursprünglichen Zahlungsart gekennzeichnet.

#### 4.4 Kassenschnitt

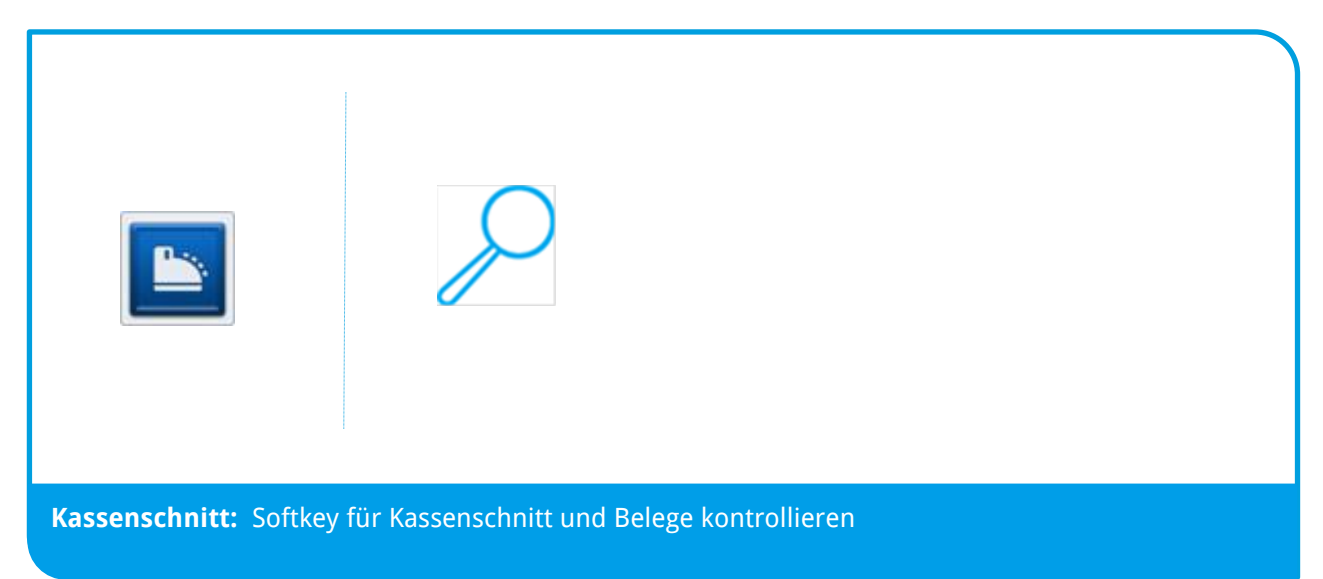

Im Falle vorhandener GeldKarten-Umsätze erfolgt im Anschluss an den Kassenschnitt die GeldKarteneinreichung. Nach einem Kassenschnitt können Zahlungen nicht mehr storniert werden.

### 4.5 Automatischer Kassenschnitt

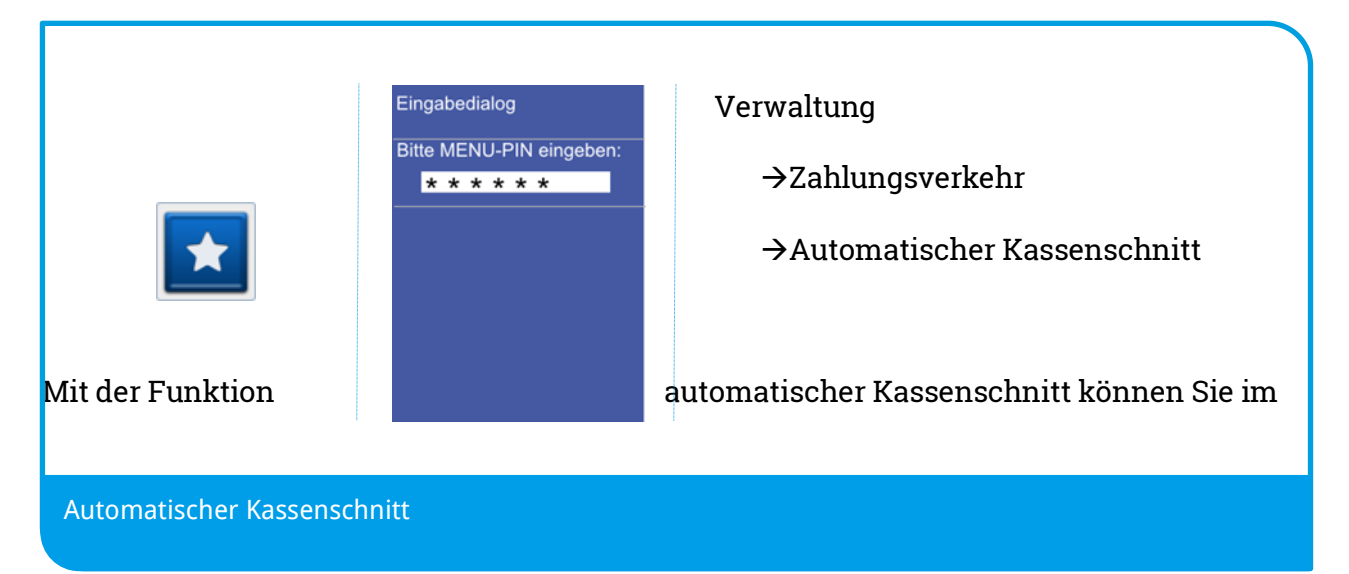

Terminal einstellen, wann das Terminal einen Kassenschnitt durchführen soll. Hierbei können Sie die Anwahlzeit und die Wochentage bestimmen zu der der automatische Kassenschnitt erfolgen soll.

## 4.6 Initialisierung/ Diagnose

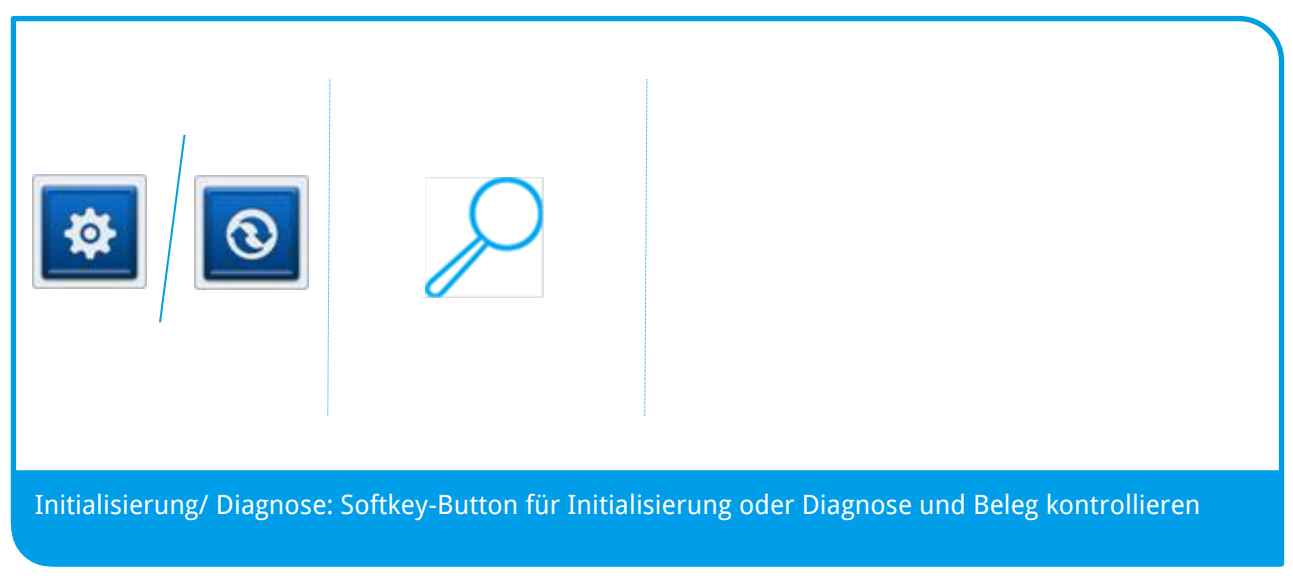

Mit der Funktion Initialisierung wird automatisch eine erweiterte Diagnose durchgeführt. Bei Diagnosen wird zwischen mehreren Varianten unterschieden:

- Leitungsdiagnose (Leitungstest im Zuge der Inbetriebnahme)
- Erweiterte Diagnose (Standard-Diagnose z.B. zur Übernahme der Limits)
- Konfigurations-Diagnose (z.B. Abholung bestimmter Aktionen)
- EMV-Konfigurationsdiagnose (Übernahme der EMV-Einstellungen)

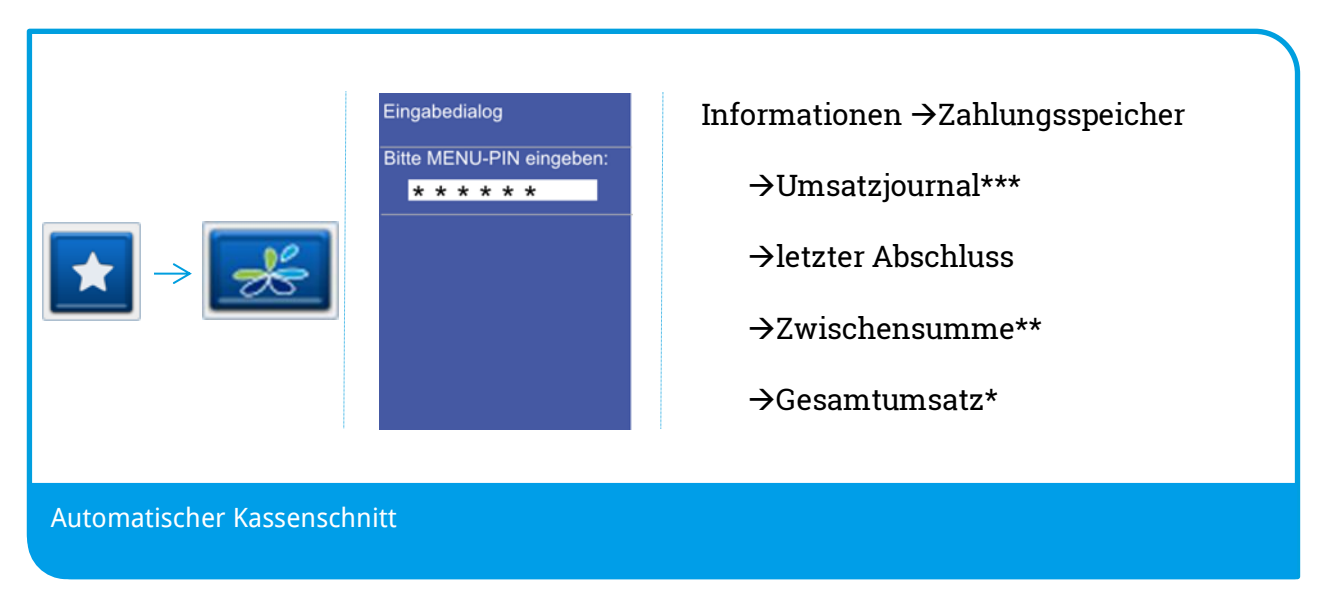

## 4.7 Umsatzinformation

\* Gesamtumsatz = Info aller Umsätze. Wie Kassenschnittbeleg, aber nicht buchend.

\*\* Zwischensumme = Info über Umsätze seit letztem Kassenschnitt, jedoch nicht buchend. Bei jedem Ausführen dieser Funktion wird der Summenzähler zurückgesetzt, d.h. es wird nur der Umsatz seit letztem Kassenschnitt bzw. letzter Zwischensumme angezeigt.

\*\*\* Umsatzjournal = Auswahl aller Transaktionen mit Möglichkeit der Belegwiederholung.

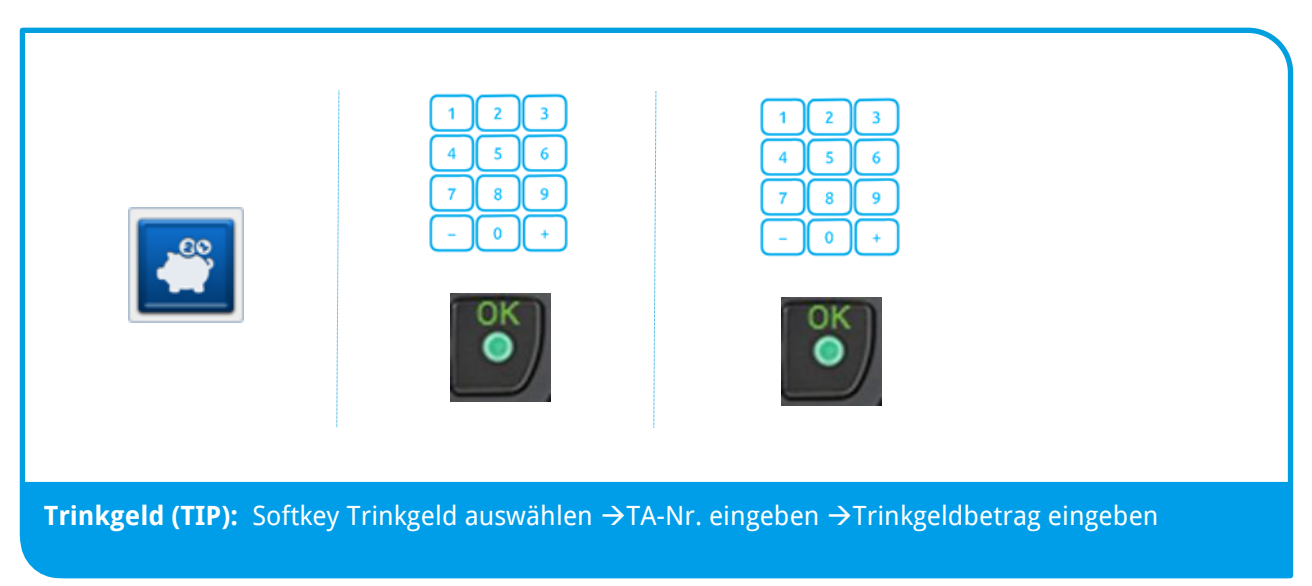

### 4.8 Trinkgeldbuchung

Mit der TIP-Buchung kann der Zahlungsbetrag einer bereits durchgeführten Kartenzahlung (nur ELV und Kreditkarten) nachträglich um die Höhe des Trinkgeldes erweitert werden.

Voraussetzungen sind:

- a) den Beleg der ursprünglichen Zahlung (TA-Nr.)
- b) die Aktivierung der Funktion Trinkgeld.

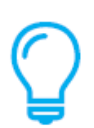

- Die ursprüngliche Zahlung darf noch nicht mit einem Tagesabschluss übertragen oder storniert worden sein.
- Wird die Originalzahlung storniert, wird gleichzeitig auch die TIP-Buchung storniert. In diesem Fall werden beim Storno auch zwei entsprechende Belege gedruckt.
- Je Zahlung ist immer nur eine TIP-Buchung möglich.
- Eine TIP-Buchung wird als eigenständige Transaktion behandelt und erhält eine neue Transaktionsnummer (TA-Nr.).
- Alle TIP-Buchungen werden in der Umsatzanzeige als "Trinkgeld" gekennzeichnet. Gleichzeitig wird auf allen Zahlungsbelegen jeweils eine zusätzliche Zeile für den Eintrag des Trinkgeldbetrags (Trinkgeld/TIP:) und für

die Gesamtsumme (Total:) gedruckt. Hier kann der Kunde das Trinkgeld auf dem Zahlungsbeleg notieren.

- Der Beleg einer TIP-Buchung ist mit der Überschrift "TIP-Buchung" und der ursprünglichen Zahlungsart gekennzeichnet. Der eingegebene TIP Betrag wird auf dem Beleg zusammen mit dem resultierenden Gesamtbetrag der gesamten Zahlung gedruckt.
- TIP-Buchungen können jederzeit wie andere Zahlungen storniert werden, auch wenn nach der TIP-Buchung bereits neue Zahlungen durchgeführt wurden.

## 4.9 Nachzahlung

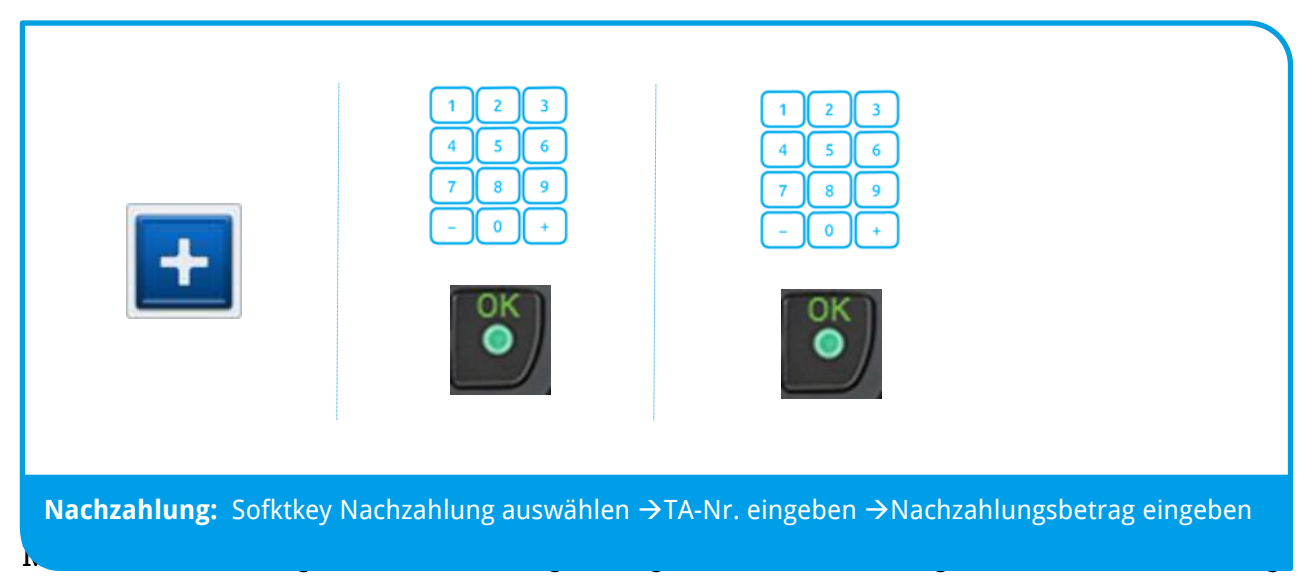

nachträglich erweitert werden (z.B. um den Verzehr aus der Zimmer-Minibar im Hotel nachträglich zu berechnen). Nachzahlungen sind nur für die Zahlungsarten ELV oder Kreditkarte zulässig.

Sie benötigen hierfür:

- Den Beleg der ursprünglichen Zahlung (TA-Nr.)
- Die ursprüngliche Zahlung darf noch nicht durch einen "Tagesabschluss" übertragen worden sein.
- Je Zahlung ist immer nur eine Nachzahlung möglich.
- Nachzahlung können jederzeit wie andere Zahlungen storniert werden, auch wenn nach der Nachzahlung bereits neue Zahlungen durchgeführt wurden.
- Eine Nachzahlung wird als eigenständige Transaktion behandelt und erhält eine neue Transaktionsnummer.
- Wird die Originalzahlung storniert, wird gleichzeitig auch die Nachzahlung storniert. In diesem Fall werden beim Storno auch zwei entsprechende Belege gedruckt.
- Alle Nachzahlungen werden im Umsatzjournal als eigenständige Transaktion angezeigt.

• Der Beleg einer Nachzahlung ist mit der Überschrift "Nachzahlung" und der ursprünglichen Zahlungsart gekennzeichnet.

### 4.10 Reservierung

|                                           | Reservierung<br>Reservierung  | 1 2 3<br>4 5 6<br>7 8 9<br>- 0 + |                      |
|-------------------------------------------|-------------------------------|----------------------------------|----------------------|
| Ě                                         | Buchung auf Erstreserv.       |                                  |                      |
| <b>Reservierung:</b> Softk<br>Karte lesen | ey für Reservierung →Wahl der | Art der Reservierung             | →Betrag eingeben und |

Die Reservierungsfunktion ermöglicht die Vorautorisierung einer Kreditkarten-Zahlung. Die reservierte Buchung kann jederzeit erhöht, storniert und zur endgültigen Zahlung übertragen werden.

Es gibt vier Arten der Reservierung:

#### 1. Erstreservierung

→Der gewünschte Betrag wird online geprüft und reserviert. Soll dieser Betrag zur endgültigen Zahlung angewiesen werden, ist eine "Buchung auf Erstreservierung" durchzuführen.

2. Erweiterung

→Der reservierte Betrag kann beliebig oft erweitert, also erhöht werden. Hierbei ist die TA-Nr. der Erstreservierung zu verwenden. Soll die endgültige Zahlung gebucht werden, muss eine "Buchung auf Erweiterung" durchgeführt werden.

3. Buchung auf Erstreservierung

 $\rightarrow$ Weist die Erstreservierung zur endgültigen Zahlung an.

#### 4. Buchung auf Erweiterung

→Weist eine erweiterte Reservierung zur endgültigen Zahlung an.

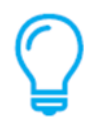

• Wurde die Erstreservierung bzw. Erweiterung als telefonische Autorisierung durchgeführt, muss die A-ID zusätzlich eingegeben werden.

- Das Terminal führt keine Prüfung der eingegebenen Beträge und Transaktionsnummern durch. Alle Eingaben werden nur vom Autorisierungssystem geprüft.
- Die Reservierung erfolgt immer online.
- Eine Reservierung ohne zugehörige Buchung wird, abhängig vom autorisierenden Unternehmen, nach ca. einer Woche verworfen.
- Eine Erhöhung und / oder Buchung kann unabhängig vom Tagesabschluss durchgeführt werden. D.h. auch wenn eine Reservierung durchgeführt wurde, kann der Tagesabschluss wie gewohnt erfolgen.
- Eine Reservierung wird erst im Umsatzbeleg (als "normale" Kreditkartenzahlung) aufgeführt, wenn diese auch gebucht wurde.
- Heben Sie immer alle Reservierungsbelege auf, da Sie diese später bei der Buchung zur Kontrolle benötigen.
- Der Buchungsbetrag muss immer kleiner oder gleich dem Gesamtreservierungsbetrag sein.

## 4.11 Gutschrift

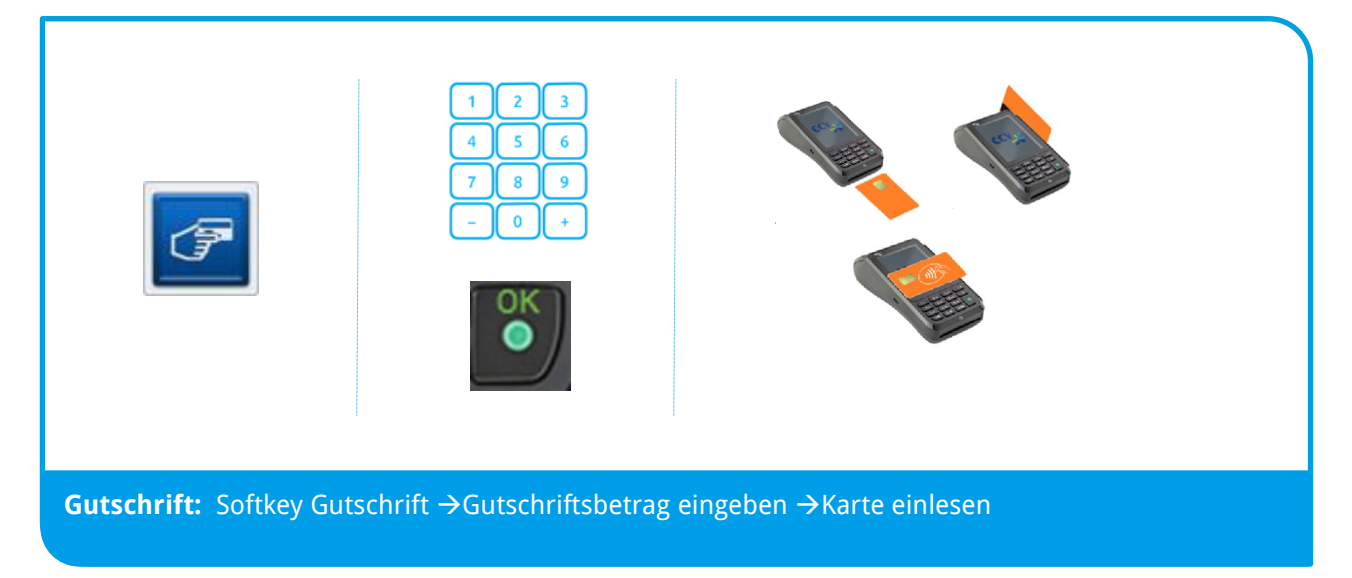

Mit dieser Funktion können Sie einen Betrag auf das Kreditkartenkonto des Kunden gutschreiben lassen. Dies kann notwendig sein, wenn Sie eine Kreditkartenzahlung bereits über die Funktion "Tagesabschluss" zum Netzbetreiber übertragen haben und diese Zahlung ganz oder teilweise revidieren möchten (z.B. Rückgabe von bereits gebuchten Flugtickets).

- Eine Gutschrift wird als eigenständige Transaktion behandelt und erhält eine neue Transaktionsnummer. Zur Durchführung einer Gutschrift ist evtl. die Manager-PIN notwendig.
- Der Beleg einer Gutschrift ist mit der Überschrift "Gutschrift" gekennzeichnet.

• Bei einem fehlerhaften Magnetstreifen der Kreditkarte können die Kartennummer und das Gültigkeitsdatum auch manuell eingegeben werden.

## 4.12 Belegwiederholung

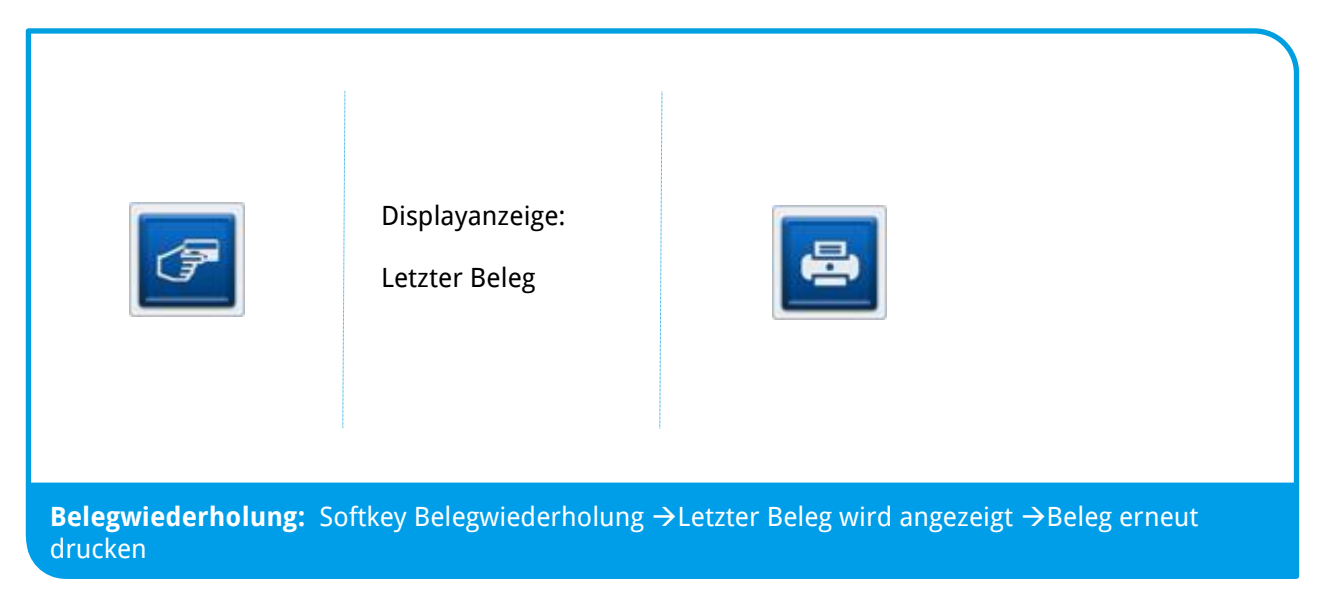

Mit der Funktion Belegwiederholung können Sie den letzten Transaktionsbeleg erneut drucken (Händler- und Kundenbeleg).

Der Wiederholungsdruck ist am Belegende mit "B-E-L-E-G-K-O-P-I-E" gekennzeichnet. Der Vorgang kann beliebig oft wiederholt werden.

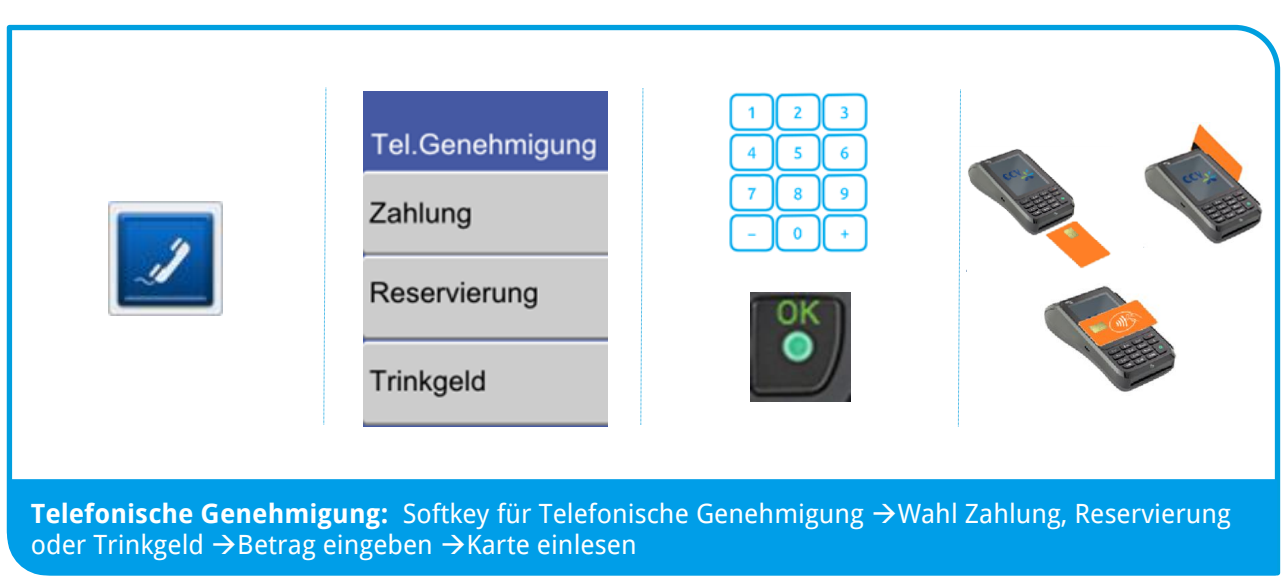

## 4.13 Telefonische Genehmigung

Wird eine Kreditkartenzahlung mit dem Hinweis "Autorisierungsstelle anrufen" abgelehnt, können Sie in diesem Fall die Zahlung nur als sog. "telefonische Genehmigung" durchführen.

Sie erhalten von der Autorisierungsstelle eine sog. Autorisierungs-ID (AID, max. 8-stellig), welche Sie für die Durchführung der Zahlung am Terminal benötigen. Die Telefonnummer Ihrer Autorisierungsstelle ist in den Vertragsunterlagen Ihrer Kreditkartengesellschaft (z.B. MasterCard oder VISA) enthalten.

Der Beleg einer telefonischen Autorisierung ist nach der Angabe der VU-Nummer mit dem zusätzlichen Text

"\* TELEFON BUCHUNG \*" und der Autorisierungs-ID gekennzeichnet.

Bei einem fehlerhaften Magnetstreifen der Kreditkarte können die Kartendaten auch manuell eingegeben werden.

Die telefonische Autorisierung wird immer online durchgeführt.

## **5** Servicefunktionen

## 5.1 Akkupflege

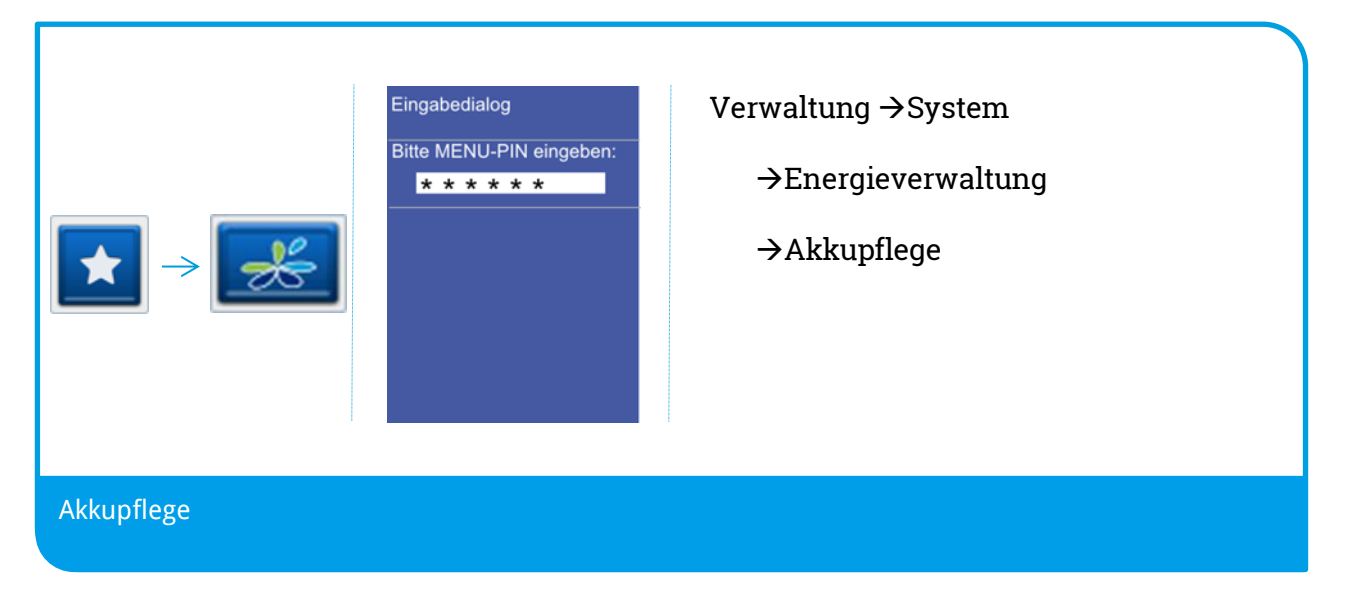

Durch viele und unregelmäßige Lade- und Entladezyklen kann das Terminal unter Umständen die Kapazität des Akkus nicht mehr in vollem Umfang nutzen. Die Akkupflege kann das Betriebsverhalten Ihres Terminals im Akkubetrieb wesentlich verbessern.

Um die ordnungsgemäße Funktion Ihres Akkus gewährleisten zu können, sollten Sie die Akkupflege alle 3 Monate durchführen.

Die Akkupflege dauert ca. 12 Stunden und sollte daher am Besten über Nacht durchgeführt werden. Lassen Sie die Akkukonditionierung vollständig durchlaufen.

Für die Akkupflege schließen Sie das Gerät bitte an die externe Stromversorgung an.

## 5.2 Energieverwaltung

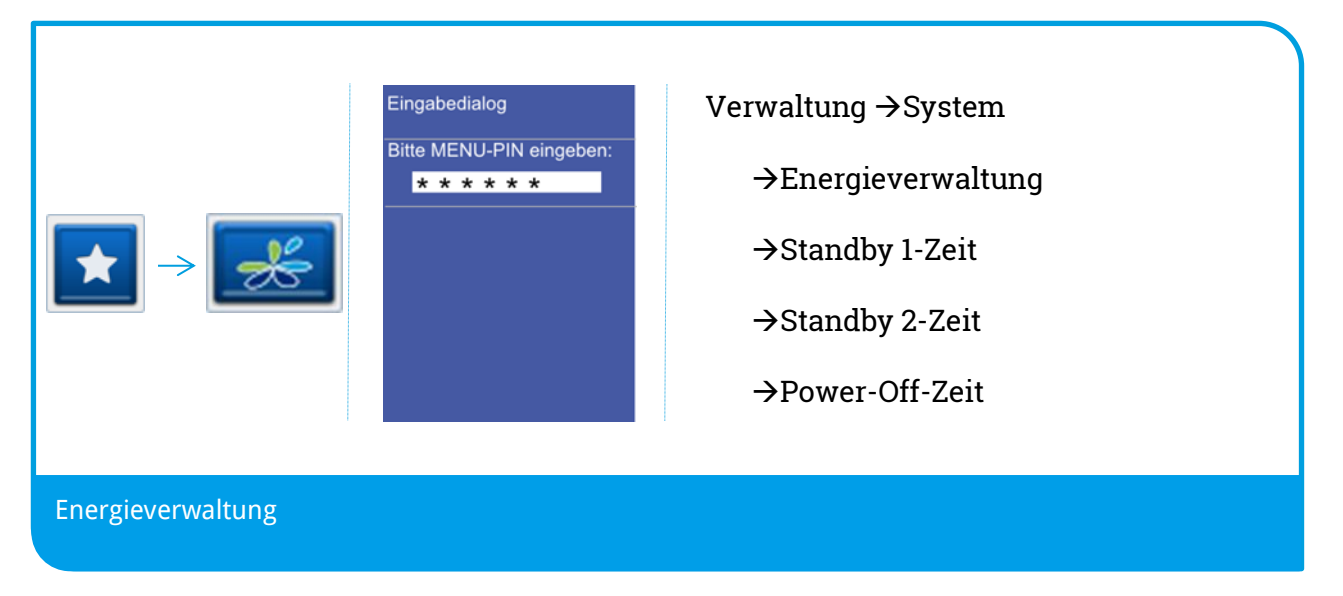

Unter diesem Punkt können Sie die Zeitdauern für den Standby-Betrieb und für Power-Off einstellen. Im Standby-Betrieb ist das Terminal sofort bereit. Der Power-Off-Modus entspricht dem Auszustand, d.h. das Gerät muss booten und die Netzverbindung herstellen.

Ablauf: Betrieb  $\rightarrow$ Standby 1  $\rightarrow$ Standby 2  $\rightarrow$ Off

Die entsprechenden Werte für die Zeit, nach der das Gerät in Standby 1, Standby 2 und Power-Off-Modus wechselt, sind über das Menü einstellbar.

## 5.3 Konfiguration drucken

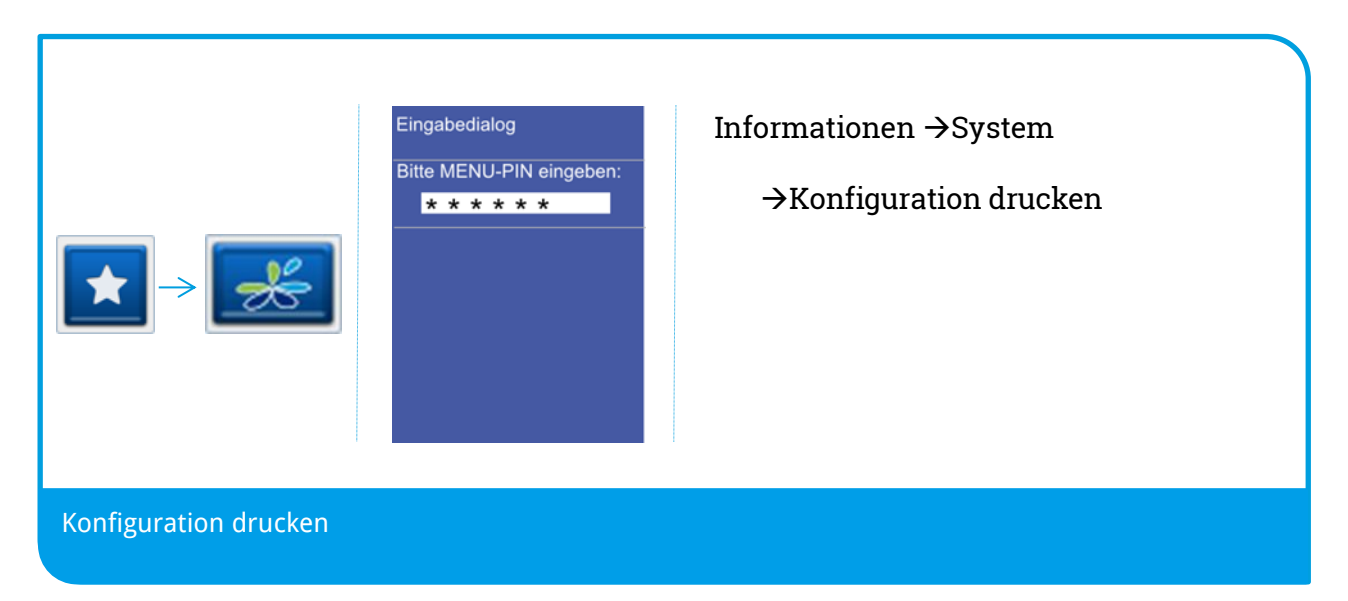

Bei Problemen oder im Servicefall ist es wichtig die im Terminal geladene Konfiguration und die Softwareversion festzustellen. Diese kann über das Menü eingesehen und ausgedruckt werden.

### Konf i gur at i on

**Ter mi nal - I D: 12345678** 30. 05. 2012 14: 34

Serien-Nurmer MPP: 12345678

Soft war ever si on CCVGo. SECCVD. t 01. 0041. 03. 00. 20120 423

CTLS-Version VX-CTLS-2-01.06.00C1 MAC Adr.: DHCP: aus IP-Adresse: n.a. Subnet zmaske: n.a. Gat eway: n.a.

Keine Händlerkarte eingesetzt

— Belegtext — 123 123

Autom Limitsteuerung: ein Man. Verfahrenswahl: aus Man. Verfw.: ein Fernwartungsmodus: aus Kasse lokal: ein Fehlertexte: ein Talonzeit: 3 (sek) 8- stellige Terminal-ID

CCV Softwareversion

| <u>Aufbau:</u> |                    |
|----------------|--------------------|
| CCV go         | = Terminaltyp      |
| SE             | = SECpos EVO       |
| CCVD           | = CCV Deutschland  |
| t              | = Testversion      |
| 01             | = DK (ZKA) Version |
| 0001           | = Hauptversion     |
| 03             | = Unterversion     |
| 00             | = Servicepack      |
| 20120423       | = Erzeugungsdatum  |

| Anwahl parameter<br>Aktive PU Nummer: 1<br>Aktiver PU Name: xHost<br>Eigene MSN:<br>Tonwahl: ein<br>Amtsholung: aus<br>Kennziffer: 0<br>Wartezeit Amt: 0 (sek)<br>Wartezeit Netzvorwahl: 0 (sek)<br>Netzvorwahl:<br>Wartez. n. Wahlbeginn: 0 (sek)                                                                                 |
|----------------------------------------------------------------------------------------------------|
| Defaultwährung: EUR                                                                                                    |
| Unterstützte Währungen<br>EUR                                                                                                    |
| Host                                                                                                    |
| Anwahl 1:<br>Protokoll: tcpip<br>Target: 212.184.203.66<br>Port: 12421<br>Anzahl Wahl wieder hol ungen: 2<br>Protocol: 6<br>Lengt hHeader: 0<br>Connect - Ti meout (msek): 5000<br>Wait After Connect: 0<br>Wart ezeit Wahl wieder hol ungen<br>(sek): 0<br>Anwahl 2:<br>Protokoll: tcpip<br>Target: 212.184.203.66<br>Port: 12421 |
| Anzahl Wahl wieder holungen: 2<br>Protocol: 6<br>Lengt hHeader: 0<br>Connect - Timeout (msek): 5000<br>Wait After Connect: 0<br>Wartezeit Wahl wieder holungen<br>(sek): 0                                                                                                    |
|                                                                                                    |
| Anwahl 1:<br>Protokoll: tcpip<br>Target: 212.184.203.66<br>Port: 1290<br>Anzahl Wahl wieder holungen: 2<br>Protocol: 6<br>Lengt hHeader: 0<br>Connect-Timeout (msek): 5000<br>Wait After Connect: 0<br>Wartezeit Wahl wieder holungen<br>(sek): 0                                                                                  |

Genutzte PU-Nummer (Anwahlsatz zum Netzbetrieb)

Die PU-Nummer erhalten Sie zusammen mit der Terminal-ID vom Netzbetreiber.

Ziel-Kommunikationsparameter zum Netzbetrieb

Ziel-Kommunikationsparameter zum Wartungsrechner (TKS)

## 5.4 Startbildschirm

| SYSTEM STARTET                                                |  |  |
|---------------------------------------------------------------|--|--|
| Software-Version<br>/X680.SECCVD<br>01.0001.10.00 Testversion |  |  |
| GN:62                                                         |  |  |
| SK:6<br>SN:12345678                                           |  |  |
| P-Adresse                                                     |  |  |
| erminal-ID: 12345678                                          |  |  |
|                                                               |  |  |
| oildschirm                                                    |  |  |
| Jiluschinn                                                    |  |  |

Nachdem Sie das Gerät eingeschaltet haben, erscheint folgender Startbildschirm, der die Softwareversion und die Seriennummer des Gerätes zeigt.

Der Wert "GN:" zeigt die Generationsnummer des geladenen Netzbetreiberschlüssels. GN:62 steht für Poseidon-Testschlüssel.

#### 5.5 SIM-PIN ändern

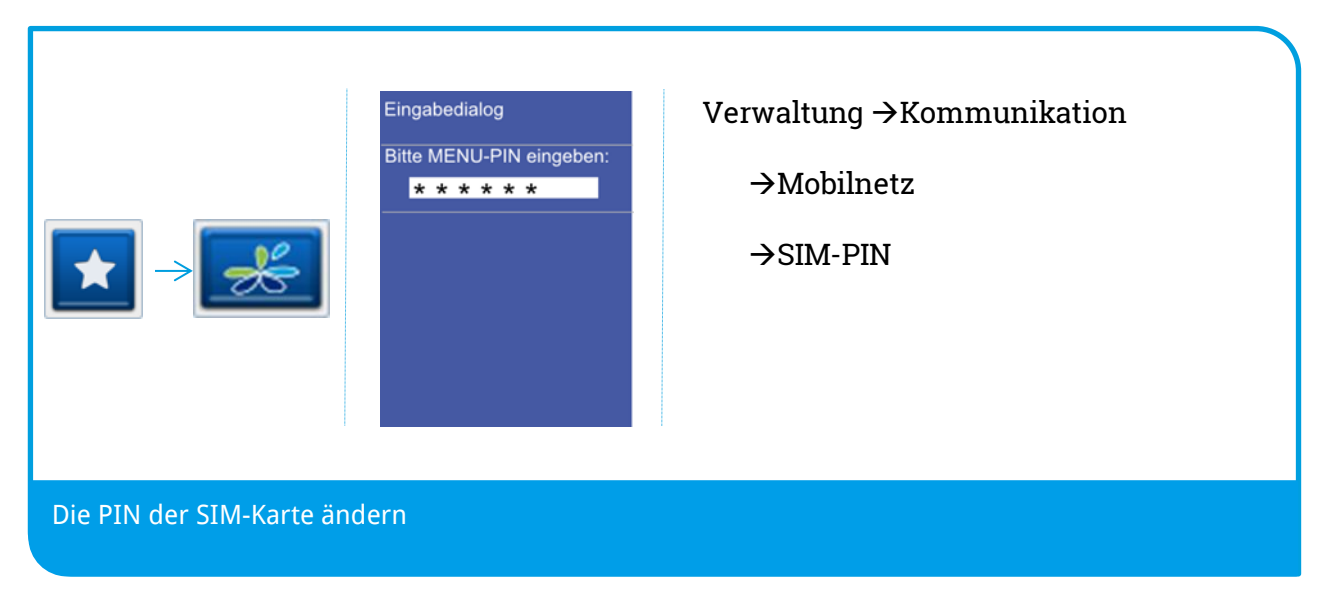

Sofern Ihre SIM-Karte eine SIM-PIN benötigt, werden Sie im Zuge der Inbetriebnahme gebeten diese einzugeben.

Wenn Sie zu einem späteren Zeitpunkt die SIM-Karte wechseln werden Sie nach einem Neustart des Gerätes erneut gebeten diese einzugeben.

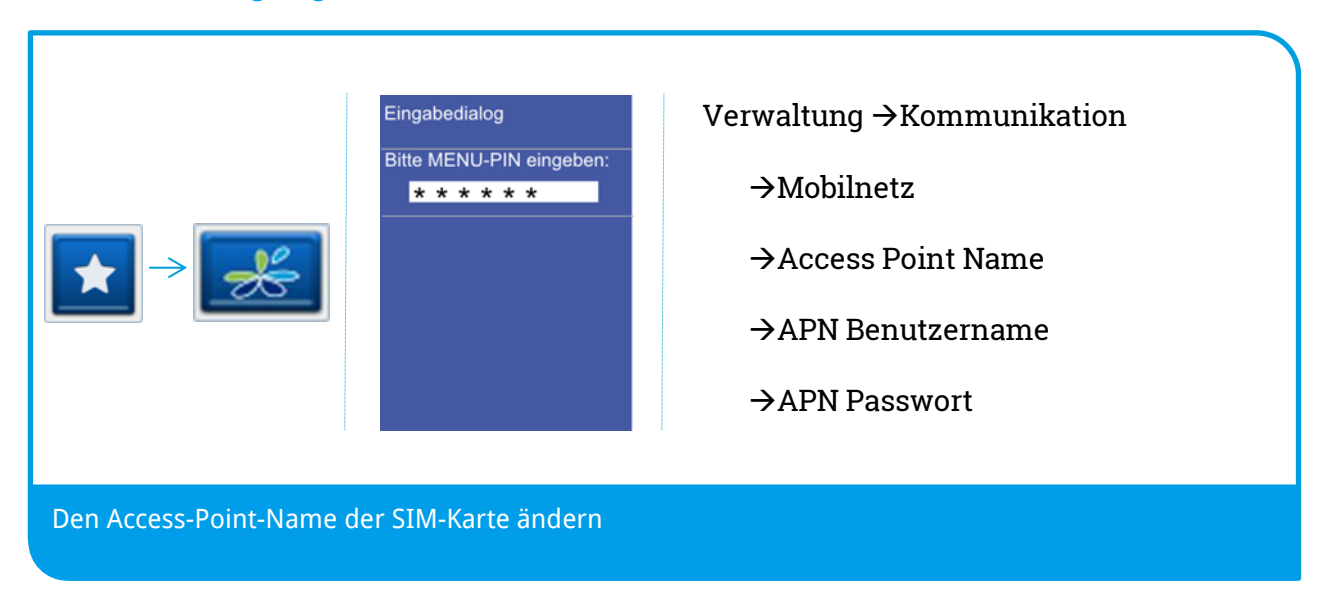

#### 5.6 APN-Zugangsdaten ändern

Im Zuge der Inbetriebnahme wird anhand der eingelegten SIM-Karte der dazugehörige Access-Point-Name (APN) ermittelt.

Die ermittelten Daten (APN, Benutzername, Passwort) werden angezeigt und können entweder mit der CORR-Taste geändert oder mit der OK-Taste bestätigt werden. Sie können später die APN-Zugangsdaten der SIM-Karte über das Menü ändern.

APN-Beispiele\*:

| T-Mobile | APN: internet.t-d1.de  | Benutzername: td1    | Passwort: gprs   |
|----------|------------------------|----------------------|------------------|
| Vodafone | APN: web.vodafone.de   | Benutzername: (leer) | Passwort: (leer) |
| 02       | APN: internet          | Benutzername: (leer) | Passwort: (leer) |
| Eplus    | APN: internet.eplus.de | Benutzername: eplus  | Passwort: gprs   |

\*Bitte beachten Sie, dass es sich hierbei nur um Beispiele handelt. Die für Ihre SIM-Karte erforderlichen APN-Zugangsdaten erfragen Sie bitte bei Ihrem Kartenherausgeber oder Netzbetreiber.

## 5.7 Wartungsruf TKS

| $\blacktriangleright \rightarrow $ | Eingabedialog<br>Bitte MENU-PIN eingeben: | Service → Wartungsruf TKS |
|------------------------------------|-------------------------------------------|---------------------------|
|                                    |                                           |                           |
| Einen Wartungsruf auslöse          | en. Mit Auftragsnummer                    | oder ohne (Terminal-ID).  |

TKS bezeichnet das Terminal Konfigurations System der CCV Deutschland GmbH. Mit Hilfe dieses Dienstes können Terminals auf den aktuellen bzw. gewünschten Softwarestand gebracht werden, aber auch Einstellungen am Gerät vorgenommen werden.

Bevor Sie eine TKS-Wartung durchführen, schließen Sie das Terminal bitte über das beiliegende Netzteil an das Stromnetz an.

Um einen TKS Wartungsruf starten zu können muss zunächst von bzw. bei der zuständigen Stelle ein sogenannter TKS-Job eingerichtet worden sein. Dieser Job wird bei einem TKS Wartungsruf abgearbeitet.

## Führen Sie einen TKS Wartungsruf nur durch, wenn Sie explizit dazu angewiesen werden.

Wird keine Auftragsnummer eingegeben und mit der OK-Taste bestätigt erfolgt der Wartungsruf ohne Auftragsnummer anhand der Terminal-ID.

Am Wartungsrechner wird zuerst das Vorhandensein einer Auftragsnummer und dann die Terminal-ID geprüft.

Das Gerät unterstützt ein Software-Hintergrundupdate. D.h. während der Datenübertragung können Transaktionen durchgeführt werden. Dazu wird das Hintergrundupdate kurz unterbrochen und danach an gleicher Stelle fortgeführt. Die Update-Datenübertragung erkennen Sie am Sync-Zeichen in der Statuszeile des Grundzustandes.

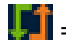

**I** = Sync-Zeichen in der Statuszeile (Update läuft)

## 5.8 Wiederherstellung

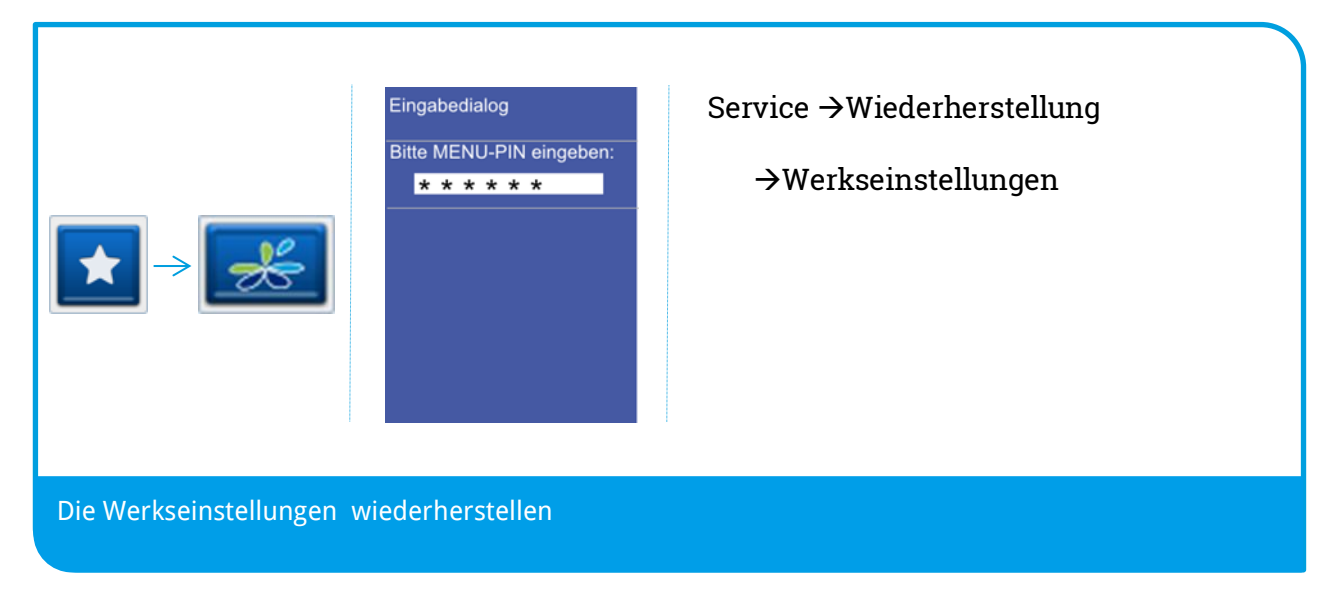

Über die Funktion Wiederherstellung/ Werkseinstellung werden die Einstellungen in den Auslieferzustand versetzt (Techniker-Menü-PIN erforderlich).

Führen Sie diese Funktion nur nach Rücksprache mit Ihrem Netzbetreiber aus.

Beachten Sie, dass bei Ausführen dieser Funktion alle kundenspezifischen Daten wie auch Ihre Umsatzdaten unwiderruflich gelöscht werden!

#### 5.9 Software-Aktivierung

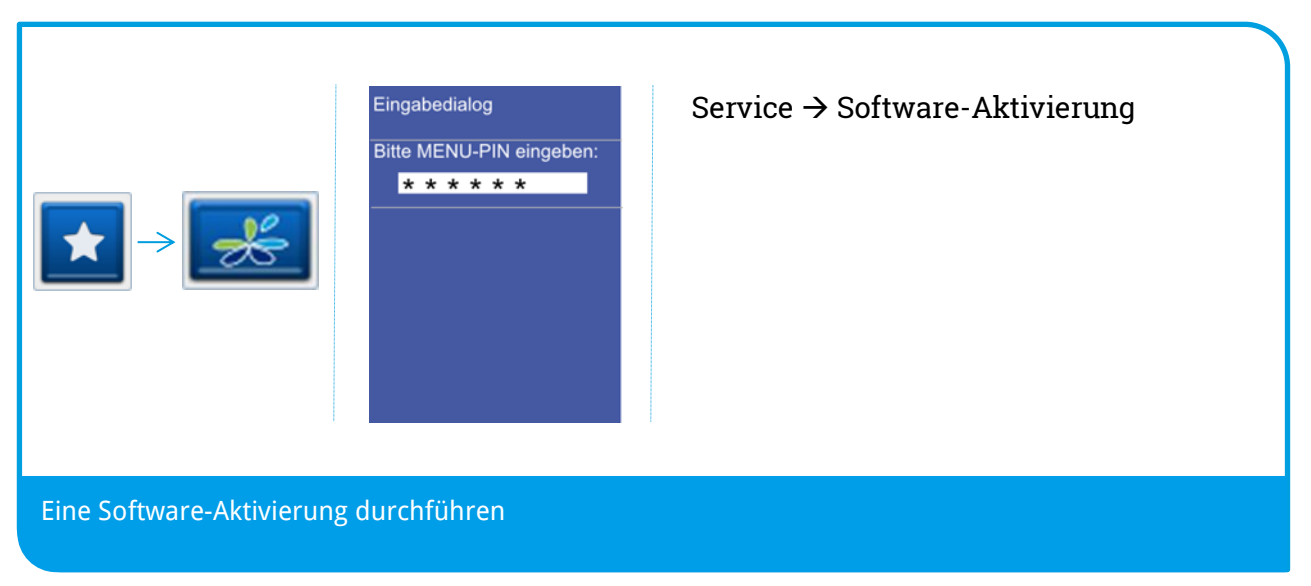

Das Terminal ist in der Lage im Hintergrund Softwareupdate-Dateien herunterzuladen.

Die Software wird erst nach dem vollständigen Herunterladen aktiviert. Die Aktivierung kann nur durchgeführt werden, sofern Updatedateien vorliegen.

## 6 Terminal Supervisor 3 (TS3)

### 6.1 USB-Treiber

| Name A                   | Name ^ | Datei Aktion Ansicht ?<br>Datei Aktion Ansicht ?<br>Datei Aktion Aktion Aktion Aktion Aktion Aktion Aktion Aktion Aktion Aktion Aktion Aktion Aktion Aktion Aktion Aktion Aktion A |
|--------------------------|--------|----------------------------------------------------------------------------------------------------|
| USB-Treiber installieren |        |                                                                                                    |

An gleicher Stelle, an der Sie den TerminalSupervisor 3 herunterladen können, finden Sie die jeweiligen USB-Treiber. Den Treiber für die Quartet-Reihe (z.B. CCV Mobile Premium, CCV Fly, CCV Base, CCV Go, CCV Pad) OPP-C60/ OPM-C60 sehen Sie dort als Datei "posvcom.zip".

Bitte entpacken Sie die ZIP-Datei.

Verbinden Sie mittels eines handelsüblichen Mini-USB-Kabels das Terminal mit Ihrem PC. Sie können gerne auch das USB-Kabel des mobilen Terminals VX680 nutzen.

Gehen Sie in den Windows-Gerätemanager (Systemsteuerung/System und Sicherheit/ System/ Gerätemanager). Windows hat das Terminal erkannt und mit gelben Ausrufezeichen markiert ("s920"). Klicken Sie per rechte Maustaste darauf und wählen Sie "Treibersoftware aktualisieren ...".

| Treibersoftware aktualisieren - s900                                                                                                    | Treibersoftware aktualisieren - s900                                                                                                    |
|----------------------------------------------------------------------------------------------------|----------------------------------------------------------------------------------------------------|
| Vie möchten Sie nach Treibersoftware suchen?                                                                                                    | 🌀 🚊 Treibersoftware aktualisieren - s900                                                                                                    |
| Automatisch nach aktueller Treibersoftware suchen     Auf dem Computer und im Internet wird nach aktueller Treibersoftware für das Gerät     gesucht, sofern das Feature nicht in den Gerätenstallationseinstellungen deaktiviert | Auf dem Computer nach Treibersoftware suchen                                                                                                    |
| Auf dem Computer nach Treibersoftware suchen. Trebersoftware manuel suchen und installeren.                                                                                                    | An diesem Ort nach Treibersoftware suchen:           C:\posvcom\posvcom         Image: Durchsuchen           Image: C:\posvcom\posvcom         Image: Durchsuchen |
|                                                                                                    |                                                                                                    |
|                                                                                                    |                                                                                                    |

Wählen Sie im folgenden Bildschirm, dass Sie die Treibersoftware manuell suchen wollen ("Auf dem Computer nach Treibersoftware suchen").

Geben Sie nun den Ort an, an dem Sie den Treiber entpackt hatten (Button "Durchsuchen" und Pfad angeben). Achten Sie darauf, dass der Schalter "Unterordner einbeziehen" aktiv ist.

| Name ^                   | Name ^ | Geräte-Manager         Datei       Aktion       Ansicht       ?         Image: Sold and the second second sec |
|--------------------------|--------|----------------------------------------------------------------------------------------------------|
| USB-Treiber installieren |        |                                                                                                    |

### 6.2 TS3-Verbindungseinstellungen

Nach der erfolgreichen Installation des Treibers starten Sie den Terminal Supervisor 3 und legen eine neue Verbindung dafür an.

Terminalverwaltung  $\rightarrow$  Verbindung $\rightarrow$  Neu

a) Wenn Sie das Gerät **per WLAN** in Ihrem Netzwerk ansprechen wollen, sind die TS3-Einstellungen wie folgt:

| Name:             | CCV Mobile Premium                         |
|-------------------|--------------------------------------------|
| Тур:              | SECposEVO                                  |
| Anschluss:        | TCP/IP-Verbindung                          |
| IP:               | xxx.xxx.xxx (die IP-Adresse des Terminals) |
| Port:             | 20002                                      |
| ZModem Port:      | 21002                                      |
| Verbindungstimeou | t: 3000                                    |

| Image: State State |  |
|----------------------------------------------------------------------------------------------------|--|
| Name: CCV Mobile Premium   Typ: SECposEvo (VX-Reihe, OPM, OPP-C60, Quartet-Familie)   Anschluss TCP/IP Verbindung   IP IP   Port 20002   ZModem Port 21002   Verbindungstimeout (ms) 3000                                                                                                    |  |
| Gerät per WLAN im Netzwerk ansprechen                                                                                                    |  |

b) Wenn Sie das Gerät mittels **Kabel** ansprechen wollen, sind die TS3-Einstellungen wie folgt:

| Name:             | CCV Mobile Premium        |
|-------------------|---------------------------|
| Тур:              | SECposEVO                 |
| Anschluss:        | TCP/IP-Verbindung         |
| IP:               | 192.168.1.42 (Default-IP) |
| Port:             | 20002                     |
| ZModem Port:      | 21002                     |
| Verbindungstimeou | it: 3000                  |

| TT       Verbindungseinstellu         Name:       CCV mobile pren         Typ:       SECposE         Anschluss       TCP/IP V         IP       Port         ZModem Port       Verbindungstimeout | ngen     |
|----------------------------------------------------------------------------------------------------|----------|
| Gerät über Kabel mit IP-Adresse an                                                                                                    | sprechen |

Bitte speichern Sie die Verbindung ab (Diskettensymbol in der Symbolleiste).

## 6.3 TS3-Verkabelung

Die Verkabelung selbst erfolgt über ein bei CCV Deutschland GmbH beziehbares Kabel. Dieses besteht aus einem Adapter, der <u>zuerst alleine</u> am Rechner eingesteckt um dem Adapter die feste IP-Adresse 192.168.1.99 zu setzen.

| Eigenschaften von LAN-Verbindung 13         Netzwerk:         Freigabe         Verbindung herstellen über:         ASIX AX88772B USB2.0 to Fast Ethemet Adapter #6         Konfigureen         Dese Verbindung verwendet folgende Elemente:         Verbindung verwendet folgende Elemente:         Verbindung verwendet folgende El | Eigenschaften von Internetprotokoll V<br>Allgemein<br>IP-Einstellungen können automatisch z<br>Netzwerk diese Funktion unterstützt.<br>den Netzwerkadministrator, um die ge<br>beziehen.<br>IP-Adresse automatisch bezieher<br>Folgende IP-Adresse verwenden<br>IP-Adresse:<br>Subnetzmaske:<br>Standardgateway: | ersion 4 (TCP/IPv4) |
|----------------------------------------------------------------------------------------------------|----------------------------------------------------------------------------------------------------|---------------------|
| CCV-Dongle zuerst alleine am USB-Port des Rechners anstecken und dann am Rechner IP-Adresse<br>des Dongles setzen                                                                                                    |                                                                                                    |                     |

Nach Konfiguration des Adapters können Sie das restliche Kabel – bestehend aus einem LAN-Kabel, einen weiterem Adapter und einen Micro-USB-Adapter – zusammenstecken.

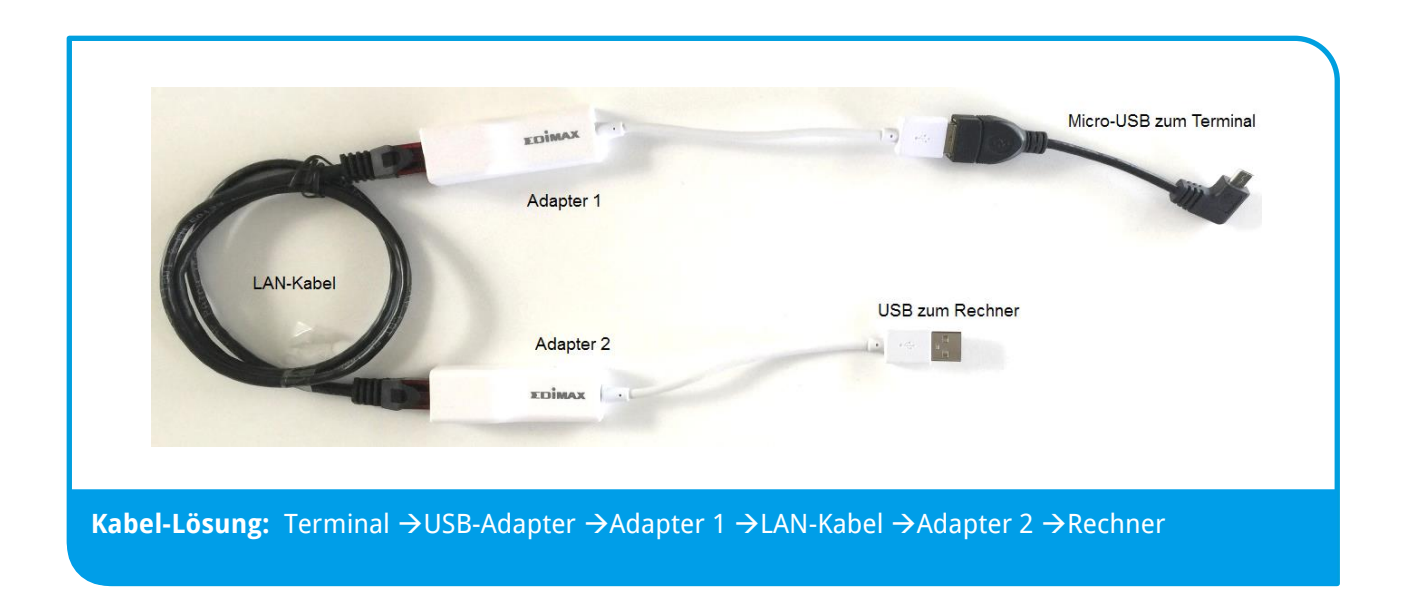

Micro-USB/ Ethernet-Adapter:

| 1 x Artikel-Nummer 02916-00 | Kabel USB micro-B St.gewink. USB 2.0-A Buchse |
|-----------------------------|-----------------------------------------------|
| 2 x Artikel-Nummer 02914-00 | Ethernet Netzwerkkarte USB 2.0 10/100 MBit/s  |
| 1 x Artikel-Nummer 02959-00 | Ethernet Kabel CAT5 schwarz 0,75m             |

Legen Sie dann das Terminal auf die Ladeschale um die erforderliche Stromversorgung sicher zu stellen.

Nun können Sie das zusammengesteckte USB-OTG-Kabel an das Terminal anschließen. Bitte führen Sie einen Neustart am Terminal durch, so dass der Dongle erkannt wird.

### 6.4 TS3-Handbuch

Die Bedienung des Terminals mit Terminal Supervisor 3 ist im TS3-Handbuch beschrieben, das Sie an gleicher Stelle finden, an der Sie den Terminal Supervisor 3 oder den USB-Treiber herunterladen können.

## 7 Problembehandlung

## 7.1 Allgemeine Problembehebung

| Problem                                   | Abhilfe                                                                                                    |  |
|-------------------------------------------|----------------------------------------------------------------------------------------------------|--|
| Gerät funktioniert<br>nicht ordnungsgemäß | Sollte das Terminal nicht ordnungsgemäß funktionieren, so führen Sie bitte zunächst die folgend beschriebenen Schritte in dieser Reihenfolge aus.                                                                                |  |
|                                           | <ol> <li>Gerät aus- und wieder einschalten</li> <li>Initialisierung durchführen</li> <li>→ Imitialisierung → Imitialisierung</li> </ol>                                                                                          |  |
|                                           | 3. EMV-Konfigurationsdiagnose durchführen                                                                                                    |  |
|                                           | $\blacksquare \rightarrow \boxed{}$                                                                                                    |  |
|                                           | Sollte auch dieses Vorgehen Ihr Problem nicht lösen, so kontaktieren Sie bitte<br>Ihren Netzbetreiber.                                                                                                    |  |
| Karte wird nicht<br>akzeptiert            | Kann eine Kartenzahlung nicht durchgeführt werden, ist zwischen drei grundsätzlichen Fehlerfällen zu unterscheiden:                                                                                                    |  |
|                                           | 1. Zahlung wird vom Kreditkarteninstitut bzw. von der Bank abgelehnt                                                                                                    |  |
|                                           | Wird die Zahlung vom Kreditkarteninstitut bzw. von der Bank<br>abgelehnt, erhalten Sie eine entsprechende Fehlermeldung (FEP-<br>Nr.) mit einem kurzen Hinweis zur weiteren Vorgehensweise auf<br>dem Zahlungsbeleg ausgedruckt. |  |
|                                           | <u>Girocard</u><br>PIN des Kunden falsch (FEP-Nr. 55, PIN Eingabe wiederholen).                                                                                                    |  |
|                                           | Der verfügbare Betrag auf dem Kundenkonto ist zu klein (FEP-Nr.<br>13, andere Karte des Kunden verwenden).                                                                                                    |  |
|                                           |                                                                                                    |  |
|                                           | <u>ELV</u><br>Die Karte des Kunden ist nicht mehr gültig (Verfallsdatum                                                                                                    |  |

|   | abgelaufen, andere Karte des Kunden verwenden).                                                                                                    |
|---|----------------------------------------------------------------------------------------------------|
|   | <u>Kreditkarte</u><br>Der verfügbare Betrag auf dem Kundenkonto ist zu klein (FEP-Nr.<br>85, andere Karte des Kunden verwenden). Telefonische<br>Autorisierung ist notwendig (FEP-Nr. 02, wenden Sie sich zur<br>telefonischen Autorisierung an das Kreditkarteninstitut oder<br>verwenden Sie eine andere Karte des Kunden).                                                                                                    |
| 2 | . <b>Karte kann nicht gelesen werden</b> (Karte oder Kartenleser defekt bzw. Magnetlesekopf verschmutzt)                                                                                                    |
|   | <ul> <li>Im Terminal erscheint die Meldung "Karte nicht lesbar".<br/><u>Magnetstreifen der Karte defekt bzw. fehlerhaft</u></li> <li>Karte wurde zu langsam oder schief durchgezogen.</li> <li>Karte kann auch von vorne nach hinten durchgezogen werden.</li> <li>Magnetstreifen ist mechanisch beschädigt (Kratzer) oder verschmutzt.</li> <li>Magnetkartenleser des Terminals reinigen (Reinigungskarte).</li> <li>Abhebung am Geldautomaten durchführen. Dabei wird der Magnetstreifen der Karte neu beschrieben.</li> </ul> |
|   | <ul> <li><u>Chip der Karte defekt bzw. fehlerhaft</u></li> <li>Karte wurde falsch herum eingesteckt (Chip muss oben sein).</li> <li>Chip ist mechanisch beschädigt (Kratzer) oder verschmutzt.</li> <li>Chipkartenleser des Terminals reinigen (nur mit Reinigungskarte).</li> </ul>                                                                                                    |
| 3 | Verbindungsprobleme (Netzprobleme)                                                                                                    |
|   | Wird eine Zahlung wegen einer fehlerhaften Datenübertragung<br>abgelehnt, wird einer der folgenden FEP-Nr. 06, 24, 29, 30, 68,<br>76, 78, 84, 89, 92, 97 oder 99 (Host Fehlermeldungen)<br>ausgedruckt.                                                                                                    |
|   | In diesem Fall bitte die Zahlung wiederholen. Tritt der Fehler<br>weiterhin auf, wechseln Sie bitte den Standort und überprüfen<br>Sie die Feldstärke evtl. mit einem Mobiltelefon oder wenden Sie<br>sich bitte an Ihren Netzbetreiber.                                                                                                    |
|   | Bei Verbindungsproblemen mit dem Netz sollten Sie zudem<br>noch folgende Schritte durchführen, bevor Sie Ihren<br>Netzbetreiber kontaktieren.                                                                                                    |
|   | a) SIM-Karte prüfen<br>Ist die SIM-Karte korrekt in das Gerät eingelegt?                                                                                                    |

| ł | 0)         | Feldstärke prüfen<br>Prüfen Sie im Grundzustand die Anzeige der Feldstärke<br>im Display. Sollte hier kein Anzeigebalken vorhanden<br>sein, versuchen Sie den Standort zu wechseln (oft reicht |
|---|------------|----------------------------------------------------------------------------------------------------|
|   |            | bereits ein halber Meter).                                                                                                    |
|   |            | atl = gutes Signal                                                                                                    |
| C | <b>:</b> ) | Mobilfunk Provider prüfen                                                                                                    |
|   |            | Prüfen Sie bitte, ob unter der Statusleiste im Display ein<br>entsprechender Mobilfunk Provider angezeigt wird, z.B.<br>"Telekom.de", "O2", usw.                                               |
|   |            | Sollte dies nicht der Fall sein, versuchen Sie bitte                                                                                                    |
|   |            | ebenfalls den Standort zu wechseln.                                                                                                    |
| c | d)         | Terminal neu starten                                                                                                    |
| e | e)         | Weitere Problembehebung                                                                                                    |
|   |            | Sollte keiner dieser Punkte Abhilfe schaffen, so führen                                                                                                    |
|   |            | Sie zusätzlich noch die Aktionen zur allgemeinen                                                                                                    |
|   |            | Problembehandlung durch.                                                                                                    |
|   |            |                                                                                                    |

## 7.2 Host-Fehlermeldungen (Ablehnung vom Netzbetreiber)

| FEP-Fehlercode                                                                                                    | Bedeutung                                                                        | Abhilfe                                                                                                    |
|----------------------------------------------------------------------------------------------------|----------------------------------------------------------------------------------|----------------------------------------------------------------------------------------------------|
| 04                                                                                                    | Die verwendete Karte ist für eine<br>Zahlung nicht zugelassen.                   | Kunden bitten, mit einem anderen<br>Zahlungsmittel zu zahlen.                                                                                   |
| 05 Die verwendete Karte ist für eine<br>Zahlung nicht zugelassen.                                                                               |                                                                                  | Kunden bitten, mit einem anderen<br>Zahlungsmittel zu zahlen.                                                                                   |
| 07                                                                                                    | Zu viele erfolglose Initialisierungen                                            | Bitte wenden Sie sich an Ihren<br>Netzbetreiber.                                                                                                |
| <b>10</b> Time-out, keine Antwort vom Host                                                                                                    |                                                                                  | Transaktion evtl. zu einem späteren<br>Zeitpunkt wiederholen.                                                                                   |
| 13                                                                                                    | Zahlung ist abgelehnt worden.                                                    | Kunden bitten, mit einem anderen<br>Zahlungsmittel zu zahlen.                                                                                   |
| 30                                                                                                    | Fehler bei der Datenübertragung.                                                 | Vorgang wiederholen. Bei wiederholtem<br>Auftreten wenden Sie sich bitte an Ihren<br>Netzbetreiber.                                             |
| 31                                                                                                    | Kartenherausgeber nicht freigegeben                                              | Bitte wenden Sie sich an Ihren<br>Netzbetreiber.                                                                                                |
| 33 Das Verfalldatum der Karte ist<br>überschritten.                                                                                             |                                                                                  | Kunden bitten, mit einem anderen<br>Zahlungsmittel zu zahlen.                                                                                   |
| 34                                                                                                    | Zahlung ist abgelehnt worden.                                                    | Kunden bitten, mit einem anderen<br>Zahlungsmittel zu zahlen.                                                                                   |
| 55 Die vom Kunden eingegebene PIN ist<br>falsch.<br>Wird die PIN dreimal falsch eingegeben,<br>ist die Karte für girocard Zahlungen<br>gesperrt |                                                                                  | Den Kunden bitten, seine Geheimzahl zu<br>prüfen. Eingabe der PIN durch den<br>Kunden wiederholen. Zwei Fehlversuche<br>sind insgesamt möglich. |
| 56                                                                                                    | Karte ist ungültig.                                                              | Kunden bitten, mit einem anderen<br>Zahlungsmittel zu zahlen.                                                                                   |
| 57                                                                                                    | Es wurde für den Storno nicht dieselbe<br>Karte wie bei der Bezahlung verwendet. | Transaktion (Storno) kann deshalb nicht<br>durchgeführt werden. Storno<br>wiederholen und richtige Karte<br>verwenden.                          |

| 62                                                          | Die Karte ist gesperrt.                                                                                                    | Kunden bitten, mit einem anderen<br>Zahlungsmittel zu zahlen.                                                   |
|-------------------------------------------------------------|----------------------------------------------------------------------------------------------------|----------------------------------------------------------------------------------------------------|
| 64                                                          | Storno abgelehnt, anderer Betrag als<br>bei der Buchung.                                                                   | Storno anhand von Originalbeleg<br>überprüfen.                                                                  |
| <b>75</b> Die Geheimzahl wurde zu oft falsch eingegeben.    |                                                                                                    | Der Kunde muss die Karte bei seiner<br>Bank wieder freischalten lassen.                                         |
| 78                                                          | Systemfehler                                                                                                    | Bitte wenden Sie sich an Ihren<br>Netzbetreiber.                                                                |
| 82                                                          | Systemfehler                                                                                                    | Bitte wenden Sie sich an Ihren<br>Netzbetreiber.                                                                |
| 83                                                          | PIN-Pad-Wechsel nicht möglich.                                                                                             | Bitte wenden Sie sich an Ihren<br>Netzbetreiber.                                                                |
| 85                                                          | Die Zahlung wurde vom<br>Kreditkarteninstitut des Kunden<br>abgelehnt.                                                     | Bitte beachten Sie den Belegtext, ggf.<br>wenden Sie sich an Ihren Netzbetreiber.                               |
| 89                                                          | Systemfehler                                                                                                    | Bei wiederholtem Auftreten wenden Sie<br>sich bitte an Ihren Netzbetreiber.                                     |
| <b>91</b> Kartenherausgeber oder Netzwerk nicht erreichbar. |                                                                                                    | Karte kann im Moment nicht abgerechnet<br>werden. Kunden bitten, mit einem<br>anderen Zahlungsmittel zu zahlen. |
| 96                                                          | Das Autorisierungssystem ist im<br>Moment nicht erreichbar                                                                 | Zahlung evtl. zu einem späteren<br>Zeitpunkt wiederholen.                                                       |
|                                                             |                                                                                                    | Bei wiederholtem Auftreten wenden Sie<br>sich bitte an Ihren Netzbetreiber.                                     |
| 98                                                          | Datum/Uhrzeit im Terminal ist nicht<br>korrekt. Dieses wird in der Regel<br>automatisch durch eine Diagnose<br>korrigiert. | Zahlung wiederholen.<br>Bei wiederholtem Auftreten wenden Sie<br>sich bitte an Ihren Netzbetreiber.             |

## 7.3 Displaymeldungen

In diesem Kapitel sind die häufigsten Meldungen, die beim Betrieb mit dem Terminal auftreten können sowie deren Bedeutung, aufgeführt. Handelt es sich um eine Fehlermeldung, sind die notwendigen Maßnahmen ebenfalls beschrieben.

| Meldung                                                      | Bedeutung/ Maßnahme                                                                                                    |
|--------------------------------------------------------------|----------------------------------------------------------------------------------------------------|
| Bitte Karte<br>entnehmen                                     | Karte aus dem Terminal herausziehen.                                                                                                    |
| Funktion nicht<br>verfügbar                                  | Die gewählte Menüfunktion ist gesperrt und kann daher nicht ausgeführt werden.<br>Zur Freigabe der Funktion wenden Sie sich bitte an Ihren Netzbetreiber.                                                                                                    |
| Geheimzahl falsch                                            | Die vom Kunden eingegebene PIN ist falsch. Der Kunde kann die Eingabe der PIN<br>noch max. zweimal wiederholen. Wird die PIN bei der dritten Eingabe nicht richtig<br>eingegeben, ist die Karte für girocard-Zahlungen gesperrt. Der Kunde muss die Karte<br>bei seiner Bank entsperren lassen.                |
| Genehmigung<br>erteilt                                       | Die Kreditkartenzahlung wurde erfolgreich durchgeführt.                                                                                                    |
| Karte akzeptiert                                             | Die Zahlung (ELV oder online Lastschrift) wurde vom Terminal erfolgreich durchgeführt.                                                                                                    |
| Kartenfehler, bitte<br>Magnetstreifenleser<br>benutzen       | Die Chipkarte des Kunden konnte nicht gelesen werden. Bitte verwenden Sie den<br>Magnetstreifenleser des Terminals um die Zahlung durchzuführen.                                                                                                    |
| Karte nicht lesbar                                           | Beim Lesen des Magnetstreifen bzw. des Chips ist ein Fehler aufgetreten. Beachten<br>Sie die Position des Chips beim Einstecken und wiederholen das Einlesen der Karte.                                                                                                    |
| TCP/IP Verbindung<br>konnte nicht<br>hergestellt werden      | Nur GPRS: Das Terminal hat versucht zu wählen, aber entweder der APN, oder das<br>Anwahlziel waren nicht erreichbar.<br>→ Ist die Feldstärke ausreichend, wenden Sie sich an Ihren Netzbetreiber.                                                                                                    |
| Systemfehler                                                 | girocard Chip-Zahlung:<br>Die Zahlung konnte nicht durchgeführt werden.                                                                                                    |
|                                                              | girocard Zahlung (Magnetstreifen):<br>Die Zahlung wurde vom Netzbetreiber bzw. Autorisierungssystem abgelehnt. Bitte<br>die Hinweise auf dem Zahlungsbeleg beachten.<br>Bei wiederholtem Auftreten, wenden Sie sich bitte an Ihren Netzbetreiber.                                                              |
| Terminal gesperrt<br>Diagnose<br>durchführen.                | "Diagnose-Sperre"<br>Es muss eine Diagnose am Netzbetrieb erfolgen. In diesem Zustand ist nur der<br>Aufruf des Menüs möglich. Zahlungen können nicht durchgeführt werden.                                                                                                    |
| Terminal gesperrt<br>Initialisierung<br>durchführen.         | "Initialisierungs-Sperre"<br>Es muss eine Initialisierung am Netzbetrieb erfolgen. In diesem Zustand ist nur der<br>Aufruf des Menüs über die Taste <menü> oder möglich. Zahlungen können nicht<br/>durchgeführt werden.</menü>                                                                                |
| Terminal gesperrt<br>Softwareupdate<br>läuft<br>Bitte warten | Es wird eine neue Software in das Terminal übertragen. Anschließend prüft die<br>Software die erhaltenen Dateien und führt einen Neustart durch. Das Update ist<br>beendet, wenn der Grundzustand "Betrag eingeben:" wieder angezeigt und ein<br>Beleg mit dem Text "Softwareupdate erfolgt" ausgedruckt wird. |
| Verbindungsaufbau                                            | Es konnte keine Onlineverbindung hergestellt werden. Ist eine automatische                                                                                                    |

| gescheitert                                | Wahlwiederholung im Terminal eingestellt, wird bis zum Zeitpunkt der erneuten<br>Anwahl die Meldung warten auf neuen Versuch angezeigt.<br>Wird wiederholt keine Verbindung aufgebaut, achten Sie bitte während des<br>gesamten Verbindungsaufbaus auf weitere Displaymeldungen. |
|--------------------------------------------|----------------------------------------------------------------------------------------------------|
| Vorgang<br>abgebrochen                     | <ul> <li>Die Zahlung wurde abgebrochen (Taste gedrückt oder Zeitüberschreitung). Es wurde keine Zahlung durchgeführt.</li> <li>→ Zur Wiederholung bitte den Betrag neu eingeben.</li> </ul>                                                                                      |
| Vorgang wird<br>bearbeitet<br>Bitte warten | Die Zahlung wird durchgeführt. Bitte warten Sie bis das Terminal alle erforderlichen<br>Vorgänge abgeschlossen hat. Je nach Zahlungsart wird während dieser Anzeige eine<br>Onlineverbindung aufgebaut. Dadurch kann diese Anzeige längere Zeit bestehen<br>bleiben.             |
| Leser initialisieren<br>                   | Die Parameter des Kontaktloslesers wurden geändert und es wird nun ein Neustart<br>zur Übernahme der Parameter durchgeführt (Terminal piepst während Neustart).                                                                                                    |

## 8 Technische Daten

#### **Prozessor/ Arbeitsspeicher**

32-bit ARM 11/ 192 MB (128 MB Flash/ 64 MB DDR), Micro SD (TF) bis zu 32 GB

#### Tastatur

10 numerische Tasten, 5 zusätzliche Funktionstasten, hinterleuchtete Tastatur

#### **Display**

3,5", 240 x 320 Pixel Farbdisplay (QVGA) , kapazitiver Touchscreen

#### Drucker

Integrierter Thermodrucker mit 40 mm/ sec, grafikfähig, Papierrollendurchmesser: 38 mm

#### Kommunikation/ Schnittstellen

WiFi + 3G (WCDMA), 1 x Micro-USB/ OTG

#### Akku und externes Netzteil

 Akku:
 Li-ion Akku 2600 mAh 3.7V,

 Netzteil:
 Eingang: 100-240 VAC, 50 / 60 Hz (0,2 A max.), Ausgang: 5V / 1,0 A

#### Ladeschale (Zubehör)

Eingang: 100-240 VAC, 50 / 60 Hz (0,3 A), Ausgang: 9V / 1,0 A

#### Kartenleser

- 3 Spur Magnetstreifenleser nach ISO7813, bidirektional

- Chipkartenleser EMV L1 & L2
- Kontaktlos-Leser nach ISO 14443 A/B, MIFA-RE, FeliCa, NFC für MasterCard Kontaktlos,

Visa Kontaktlos, girogo, American Express ExpressPay

#### Dimensionen und Umweltbedingungen

(L x B x H):150 x 78 x 44 mmGewicht:330g inkl. AkkuBetriebstemperatur:-10°C bis 50°C,Aufbewahrungstemperatur:20°C bis 70°C,Luftfeuchtigkeit:10%...93%, nicht kondensierend

Zulassungen PCI-PTS 4.x, EMV L1 & L2, TA7.1

**Audio-Lautsprecher** 90 dB

## 9 Menübaum

Über die Favoriten- und Menü-Taste können Sie das Terminalmenü aufrufen. Bitte beachten Sie, dass es hier drei Berechtigungsebenen gibt:

- a) Kassierer-PIN
- b) Manager-PIN (beinhaltet Menüpunkte der Kassierer-Ebene)
- c) Techniker-PIN (alle Menüfunktionen verfügbar)

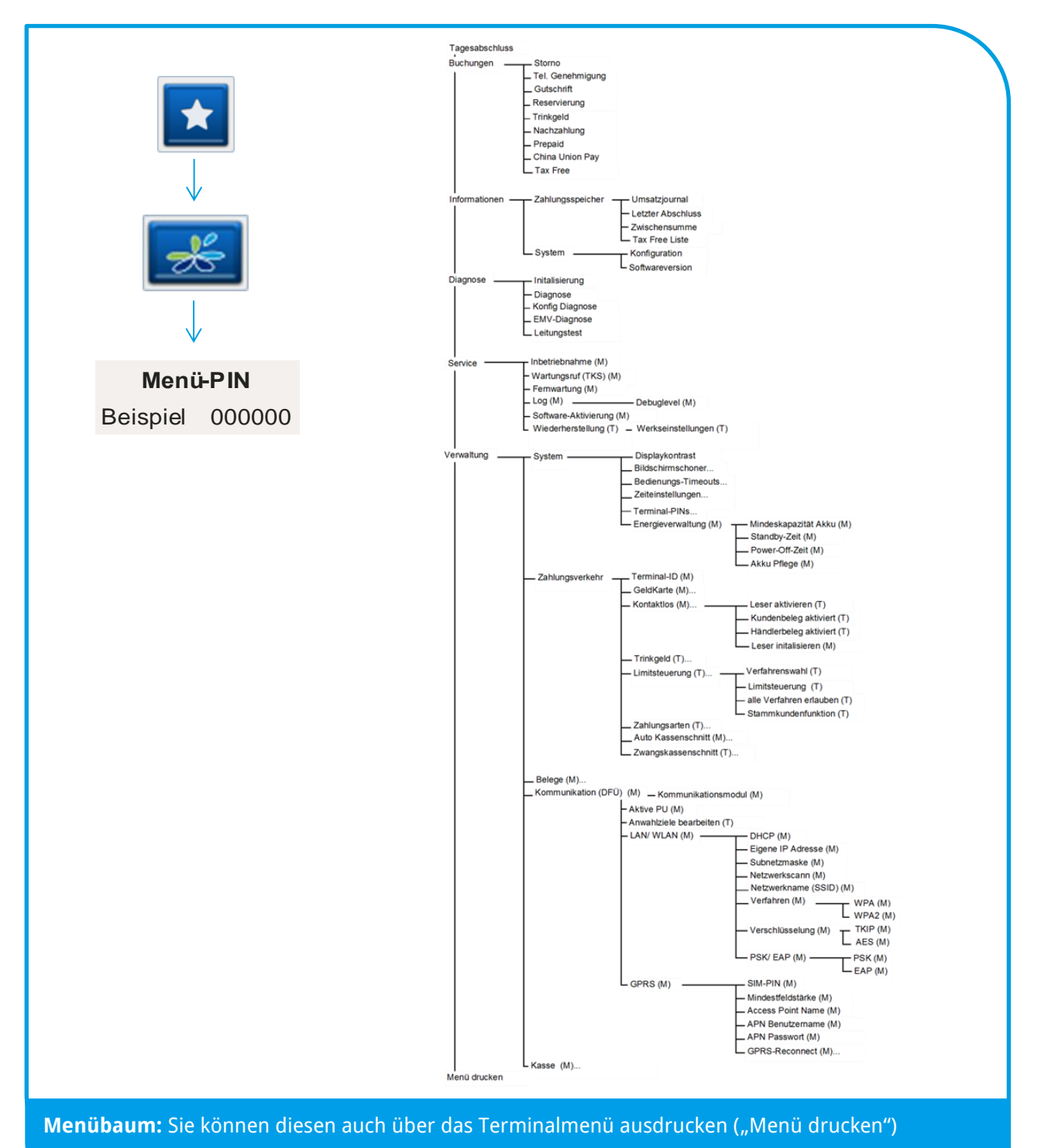

## **10 Adressinformationen**

CCV Group

www.ccv.eu

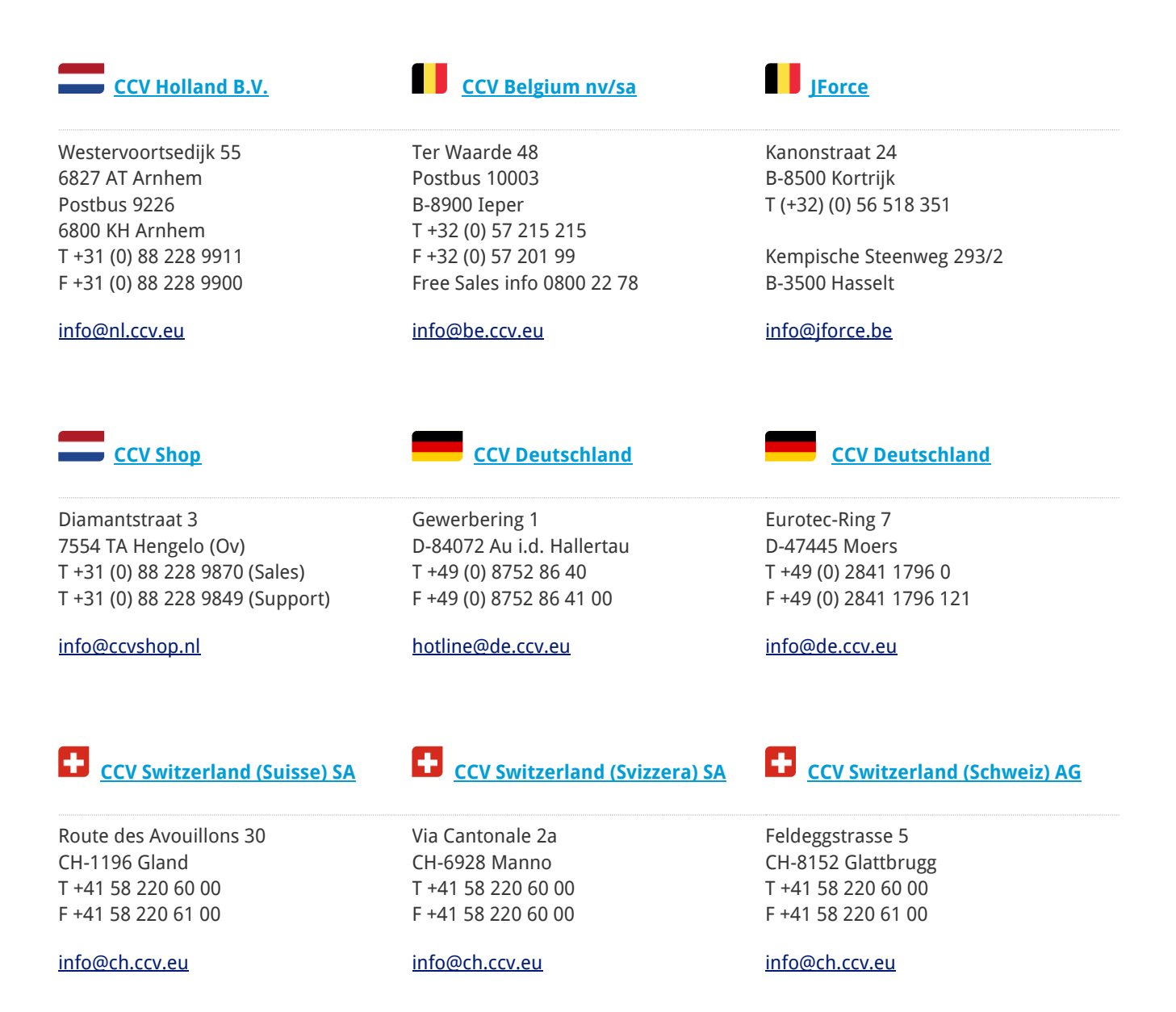

## 11 Siegel-Aufkleber

An der Seite Ihres Terminals befindet sich ein Siegelaufkleber, der sicherstellen soll, dass das Gerät unversehrt ist und nicht geöffnet wurde. Prüfen Sie dieses Siegel bitte regelmäßig auf Beschädigungen. Bei dem Siegel handelt es sich um ein Hologramm, das aus verschiedenen Blickwinkeln die Farbe ändert.

Sollte das Siegel gebrochen sein, kontaktieren Sie bitte unverzüglich Ihren Netzbetreiber!

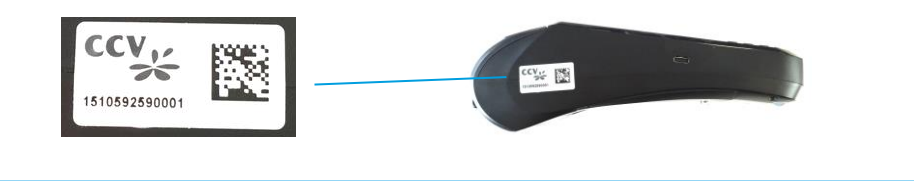

Siegel-Aufkleber

Dieses Terminal enthält Open Source Software. Diese ist Gegenstand der Nutzungs- sowie der Copyright und Gewährleistungsbedingungen. Weitere Informationen können bei CCV Deutschland angefordert werden.

Diese Dokumentation darf ohne vorherige Genehmigung von CCV Deutschland weder vollständig noch in Auszügen fotokopiert, vervielfältigt, übersetzt, weitergegeben oder auf Datenträgern erfasst werden.

Die CCV Deutschland übernimmt keine Haftung für Fehler oder Folgeschäden, die durch den Gebrauch dieser Dokumentation entstehen können.

## **CCV Deutschlang GmbH**

Ausgabe 1.1 Stand Mai 2016

© CCV Deutschland GmbH Alle Rechte vorbehalten. Änderungen vorbehalten. Abbildungen ähnlich.

Verwendete Produktnamen sind Warenzeichen oder eingetragene Warenzeichen der jeweiligen Inhaber.